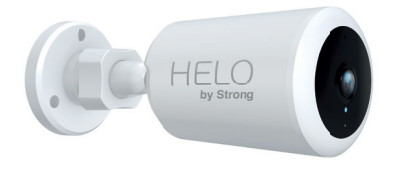

# HELO CAMERA-W-OUT Full HD Outdoor Security Camera

Quick Start Guide Schnellstartanleitung Guide d'Installation rapide Guida rapida d'installazione Guía de inicio rápido Guia de início rápido Snelstartgids Quick Start Guide Snabbstartsguide Průvodce rychlým používáním Príručka pre rýchle spustenie Vodič za brzi početak upotrebe Кратко ръководство за бързо инсталиране Gyors üzembe helyezési útmutató Посібник по налаштуванню

# **Quick Start Guide** Full HD Outdoor Security Camera

ΕN

# What's Included

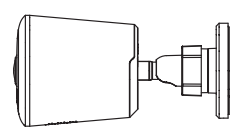

Security Camera

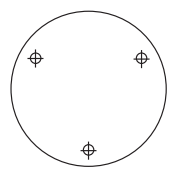

Alignment Sticker

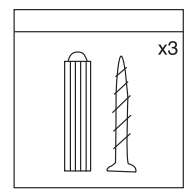

Wall Mount Screw Sets

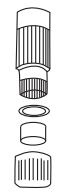

Tight Line Waterproof Kit

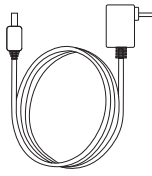

Power Adapter

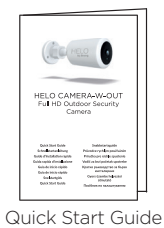

ΕN

# Product Details

- 1. Microphone
- 2. Lens
- 3. Light sensor
- 4. Infrared lights
- 5. Micro SD card slot
- 6. Reset
- 7. Speaker

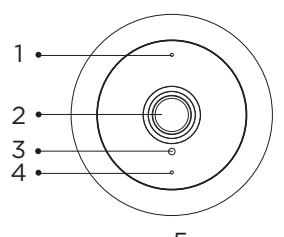

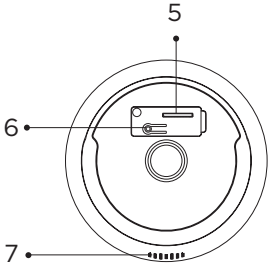

### 1. Connection Preparation

Bring the camera and phone within 1 to 3 feet (30 to 100 centimeters) of the router.

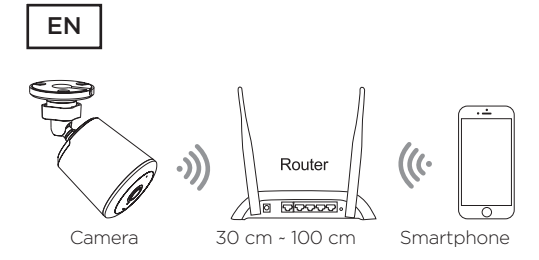

Note: Make sure smart phone is connected with your wireless router.

Please note the camera is only working under 2.4G Wi-Fi, 5G Wi-Fi is not supported.

### 2. Get the APP and Account

For the best experience, please download Helo by Strong App on your smartphone from App Store or Google Play. The app icon will be displayed after installed successfully.

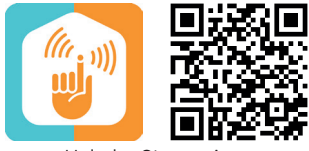

Helo by Strong App

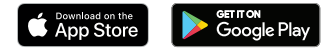

ΕN

### 3. Insert the Micro SD card

1. Pull out the rubber plug at the back of the camera.

Pull out this rubber plug

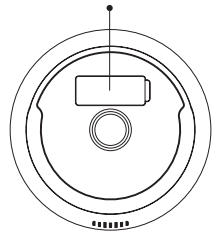

Insert gently the right SD card (not included) to the slot and restore the cover for waterproof.

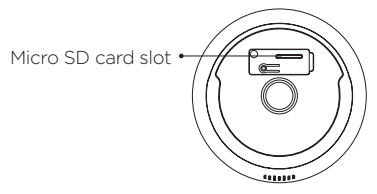

ΕN

### 4. Connect the power to the camera

Connect the power to the camera by DC 12 V / 1 A Power Adapter.

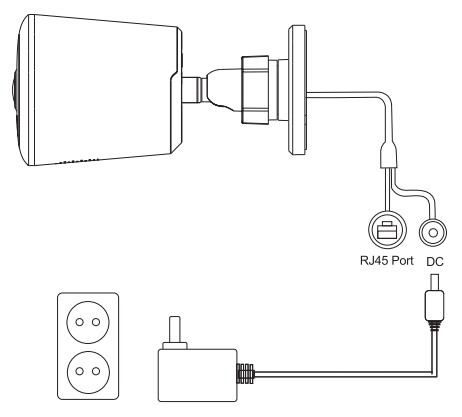

### 5. Set up your camera

- 1. Press the Reset button for about 5 seconds, then release the button to start Reset processing.
- 2. Launch the app from your smartphone and click the Sign Up button. Follow the on-screen instructions.

EN

- Click "Add Device" or "+" on the right corner to add device; Then click "Security&Sensor" to select "Smart Camera";
- Click the button to confirm if the indicator is red and blinking quickly, then input the correct working wifi password to proceed;
- Point the QR code to the camera lens for 15-20 cm; When the indicator turns blue and blinks quickly, click for the next step. If it failed, please reset and go back to start again

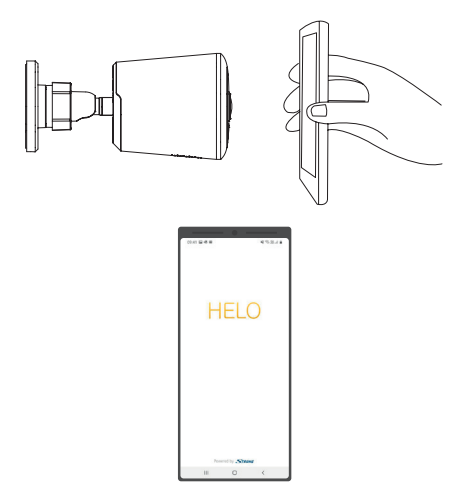

ΕN

### 6. Place or Mount Your Camera

You can place your camera on a shelf or other flat surface, or you can mount it to the wall.

#### To mount your camera to the wall:

- Fasten the mounting screw into the wall, and then mount the camera from the screw.
- If you're mounting the camera to a drywall, be sure to use the plastic drywall anchors provided

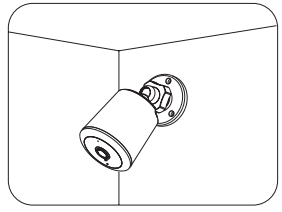

Mounting on Wall

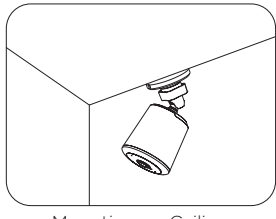

Mounting on Ceiling

ΕN

# You're done!

Congratulations! Your camera is set up and ready to go.

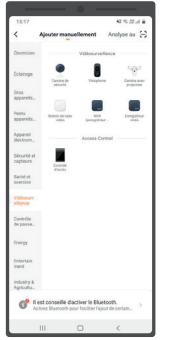

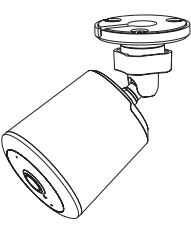

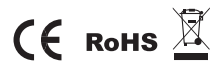

All trademarks are used for reference purposes only.

DE

# Schnellstartanleitung

HD-Überwachungskamera für den Außenbereich

# Lieferumfang

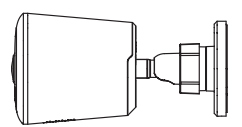

Überwachungskamera

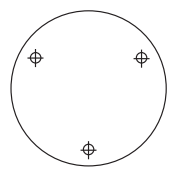

Bohrschablone

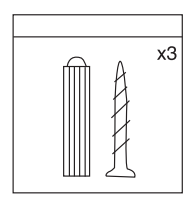

Wandbefestigungsschraubensätze

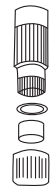

Wasserdichtes Kit

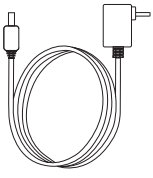

Netzteil

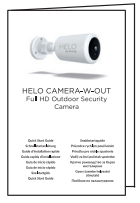

Schnellstartanleitung

# Produktdetails

- 1. Mikrofon
- 2. Linse
- 3. Lichtsensor
- 4. Infrarotlicht
- 5. Micro SD-Kartensteckplatz
- 6. Zurücksetzen
- 7. Lautsprecher

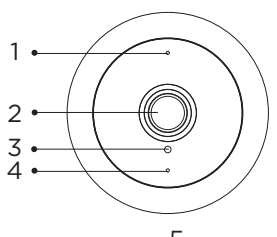

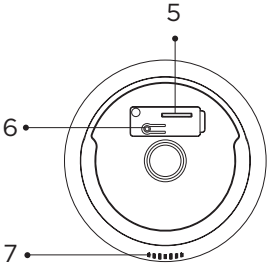

### 1. Verbindungsvorbereitung

Bringen Sie die Kamera und das Smartphone 30 bis 100 Zentimetern zu Ihrem Router.

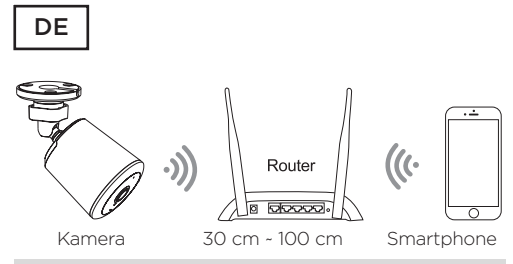

Hinweis: Stellen Sie sicher, dass das Smartphone mit Ihrem WLAN-Router verbunden ist. Bitte beachten Sie, dass die Kamera nur unter 2.4G Wi-Fi funktioniert und kein 5G Wi-Fi unterstützt.

### 2. Holen Sie sich die App und eröffnen Sie ein Konto

Für eine optimale Nutzung laden Sie bitte die Helo by Strong -APP aus dem App Store oder Google Play auf Ihr Smartphone herunter. Sie können auch den folgenden QR-Code scannen. Das APP-Symbol wird nach erfolgreicher Installation angezeigt.

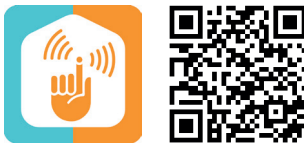

Helo by Strong App

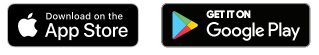

### 3. Legen Sie die Micro SD-Karte ein

1. Ziehen Sie den Gummistopfen an der Rückseite der Kamera heraus.

Ziehen Sie diesen Gummistopfen heraus

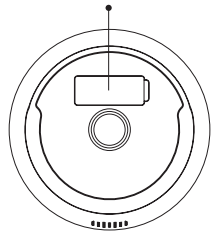

2. Setzen Sie die richtige SD-Karte (nicht im Lieferumfang enthalten) vorsichtig in den Steckplatz ein und setzen Sie die Abdeckung wieder her um die Wasserdichtigkeit zu gewährleisten !

> Micro SD-Kartensteckplatz

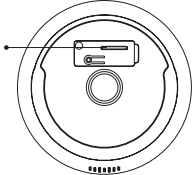

# 4. Schließen Sie die Kamera an die Stromversorgung an

Schließen Sie die Kamera über ein DC 12 V / 1 A-Netzteil an die Stromversorgung an.

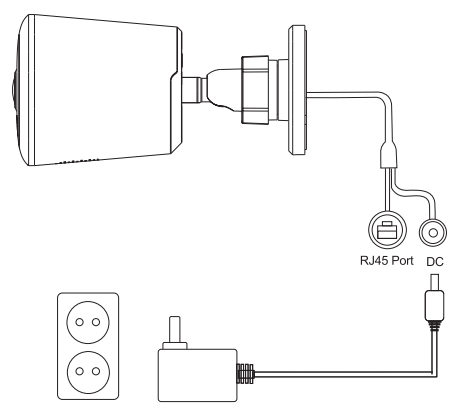

### 5. Richten Sie Ihre Kamera ein

- 1. Drücken Sie die Reset-Taste länger als 5 Sekunden und lassen Sie die Taste los, um die Reset-Verarbeitung zu starten.
- Starten Sie die App von Ihrem Smartphone und klicken Sie auf die Schaltfläche Anmelden. Befolgen Sie die Anweisungen auf dem Bildschirm.

- Klicken Sie in der rechten Ecke auf "Gerät hinzufügen" oder "+", um das Gerät hinzuzufügen. Klicken Sie dann auf "Sicherheit & Sensor", um "Smart Camera" auszuwählen
- Klicken Sie auf die Schaltfläche, um zu bestätigen, ob die Anzeige rot ist und schnell blinkt, und geben Sie dann das richtige WLAN-Passwort ein, um fortzufahren.
- Richten Sie den QR-Code für 15 bis 20 cm auf das Kameraobjektiv. Wenn die Anzeige blau wird und schnell blinkt, klicken Sie für den nächsten Schritt. Wenn dies fehlschlägt, setzen Sie es bitte zurück und beginnen Sie erneut.

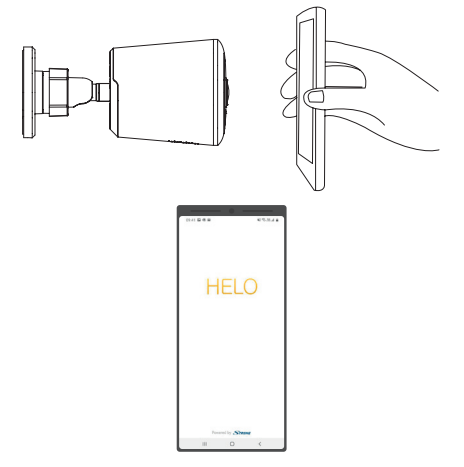

### 6. Platzieren oder montieren Sie Ihre Kamera

Sie können Ihre Kamera auf ein Regal oder eine andere flache Oberfläche stellen oder an der Wand befestigen.

#### So montieren Sie Ihre Kamera an der Wand:

- Befestigen Sie die Befestigungsschraube an der Wand und montieren Sie die Kamera mit der Schraube.
- Wenn Sie die Kamera an einem Trockenbau montieren, stellen Sie sicher, dass die mitgelieferten Kunststoff-Trockenbauanker verwendet werden.

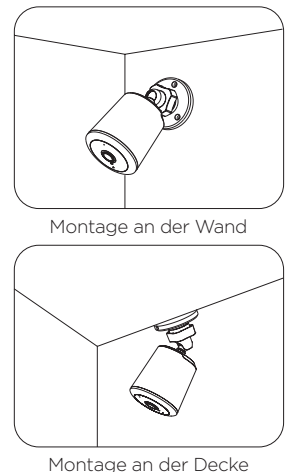

# Sie sind fertig!

Herzlichen Glückwünsch! Ihre Kamera ist eingerichtet und betriebsbereit.

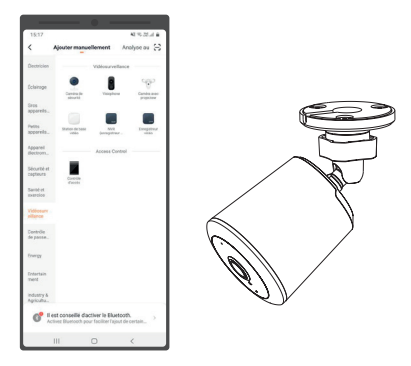

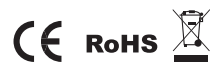

Alle Marken werden nur zu Referenzzwecken verwendet.

# Guide d'installation rapide Caméra HD de surveillance extérieure

# Contenu

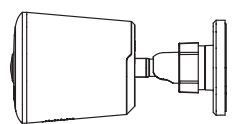

Caméra de surveillance

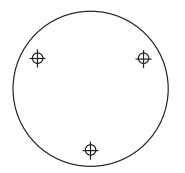

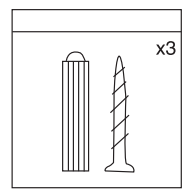

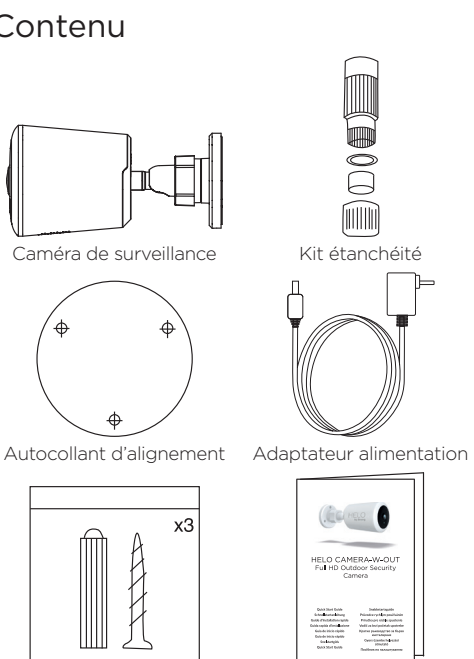

Vis et chevilles murales Guide Installation rapide

# Product Details

- 1. Microphone
- 2. Objectif
- 3. Détecteur de luminosité
- 4. Récepteur Infra Rouge
- 5. Port carte Micro SD
- 6. Réinitialisation
- 7. Haut -parleur

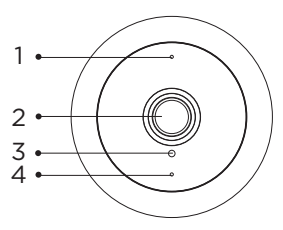

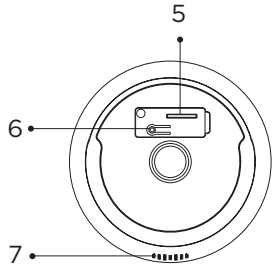

# 1. Préparation à la connexion

Approchez la caméra et le téléphone entre 30 et 100 cm de votre box internet/routeur.

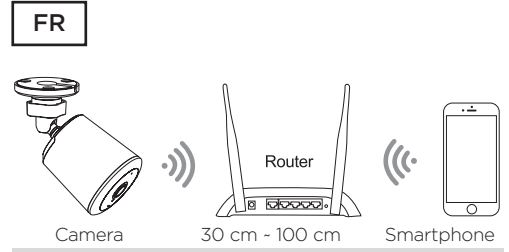

Note: Assurez-vous que votre smartphone est connecté via Wi-Fi à box Internet / Routeur Cette camera fonctionne uniquement avec le Wi-Fi 2.4 Ghz, elle ne supporte pas le Wi-Fi 5 Ghz

# 2. Installez l'application et créez un compte

Pour la meilleure expérience, veuillez télécharger l'application Helo by Strong sur votre smartphone depuis l'App Store ou Google Play, ou vous pouvez également scanner le code QR ci-dessous, l'icône de l'APP sera affichée sur votre téléphone une fois le chargement réussi.

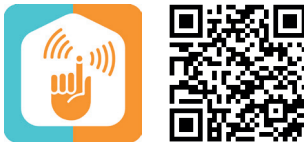

Helo by Strong App

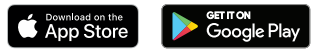

### 3. Insérez la micro carte SD\*

1. Retirez la protection d'étanchéité en caoutchouc à l'arrière de la caméra.

Retirez la protection en caoutchouc

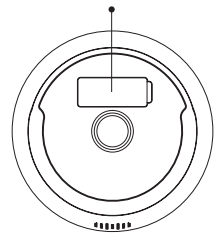

 Insérez en douceur votre micro carte micro SD\* et réinstallez la protection d'étanchéité en caoutchouc.

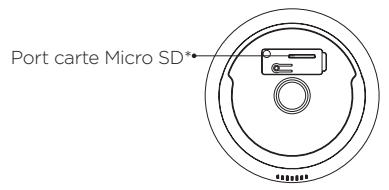

\*Carte Micro SD non fournie

# 4. Connectez l'alimentation à la caméra

Connectez l'adaptateur DC 12 V / 1 A.

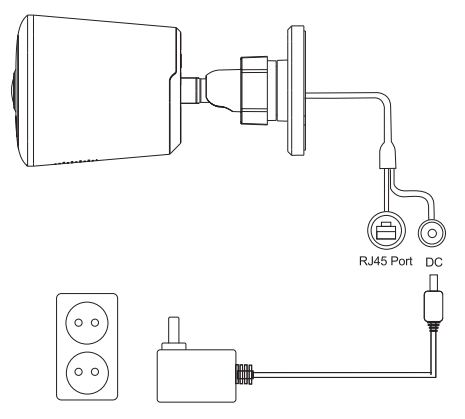

# 5. Configurer la caméra

- Appuyez sur le bouton de réinitialisation pendant plus de 5 secondes, puis relâchez le bouton pour lancer la réinitialisation.
- Lancez l'application depuis votre smartphone, cliquez sur « S'inscrire » et suivez les instructions à l'écran.
- 3. Cliquez sur "Ajouter un appareil" ou "+" dans le coin droit pour ajouter un appareil; Cliquez

ensuite sur "Capteur de sécurité" pour sélectionner « Caméra intelligente »

- Cliquez sur le bouton pour confirmer si l'indicateur est rouge et clignote rapidement, puis entrez le mot de passe Wi-Fi correct pour continuer.
- Pointez le code QR vers l'objectif à 15-20 cm de la caméra. Lorsque l'indicateur devient bleu et clignote rapidement, cliquez pour l'étape suivante. En cas d'échec, veuillez réinitialiser et revenir en arrière pour recommencer

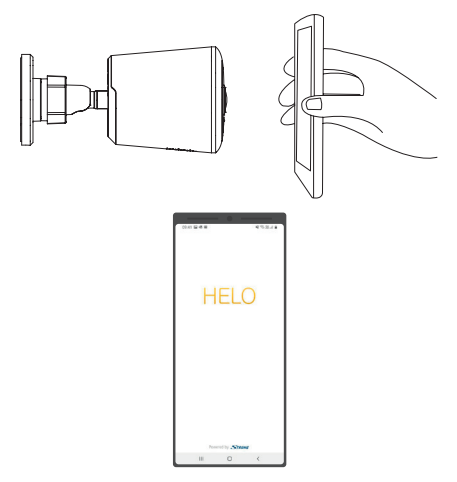

# 6. Placez ou montez la caméra

Vous pouvez placer la caméra sur une étagère ou sur une autre surface plane, ou vous pouvez la fixer au mur.

#### Fixer la caméra sur un mur.

- Fixez la vis de montage dans le mur, puis montez la caméra à partir de la vis.
- Si vous montez la caméra sur une cloison, assurezvous d'utiliser les chevilles fournies.

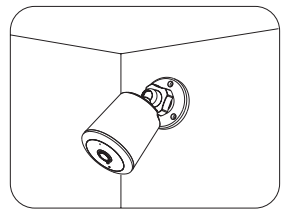

Montage sur un mur

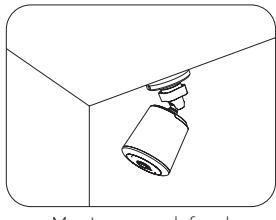

Montage au plafond

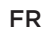

# C'est fait!

Félicitations, la caméra est configurée et prête à l'utilisation.

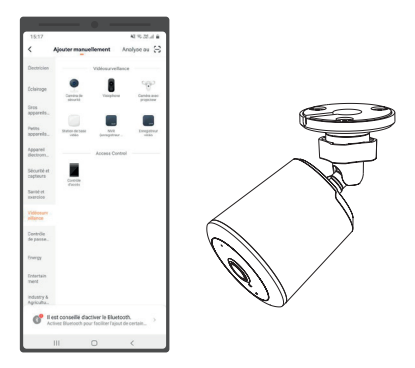

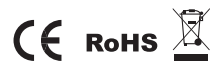

Toutes les marques et marques enregistrées sont utilisées à des fins de référence uniquement.

IT

# **Guida di installazione rapida** HD Videocamera di sicurezza da esterno

IT

# Cosa è incluso

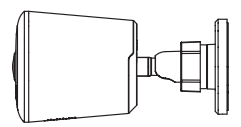

Videocamera di sicurezza

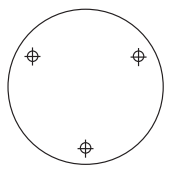

Adesivo guida per allineamento

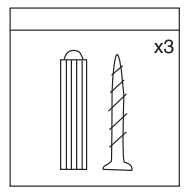

Sett di montaggio a muro Guida di installazione

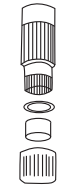

Kit impermeabile

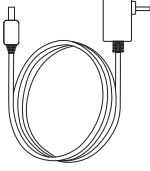

Alimentatore

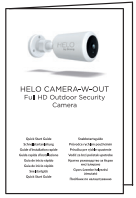

rapida

IT

# Dettagli Prodotto

- 1. Micorfono
- 2. Obiettivo
- 3. Sensore di luce
- 4. Infrarosso
- 5. Slot per Micro SD card
- 6. Reset
- 7. Altoparlante

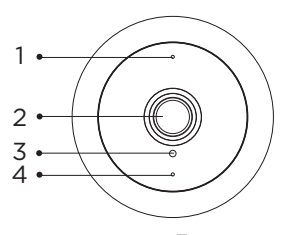

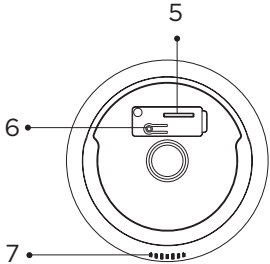

### 1. Preparazione alla connessione

Posiziona la fotocamera e il telefono a una distanza compresa tra 1 e 3 piedi (da 30 a 100 centimetri) dal router.

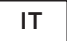

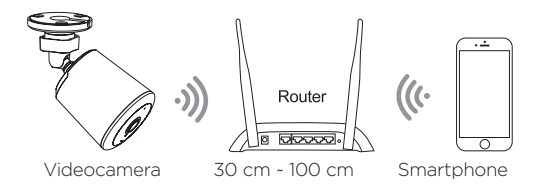

Nota: Assicurati che lo smartphone sia connesso alla tua rete wireless.

Attenzione : la videocamera funziona solo con la rete a 2.4G Wi-Fi, non supporta il Wi-Fi 5G.

### 2. Scarica l'Appe crea il tuo account

Per un miglior utilizzo, scarica l'APP Helo by Strong sul tuo smartphone da App Store o Google Play, oppure puoi anche scansionare il codice QR qui sotto, l'icona APP verà visualizzata dopo che l'installazione sarà effettuata completamente.

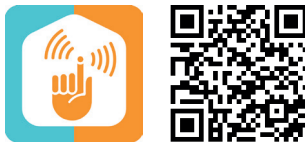

Helo by Strong App

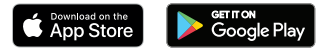
#### 3. Inserisci la card Micro SD

 Estrarre il tappo di gomma sul retro della videocamera

Estrarre questo tappo di gomma

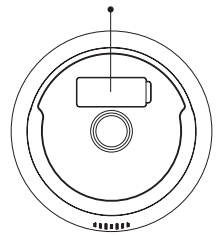

2. Inserire delicatamente la corretta SD card\* nello slot e chiudere il tappo impermeabile.

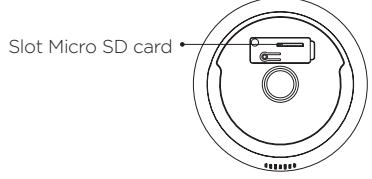

\* SD card non incluso

# 4. Connettere la videocamera alla corrente

Collegare l'alimentazione alla fotocamera tramite l'adattatore di alimentazione DC 12 V / 1 A.

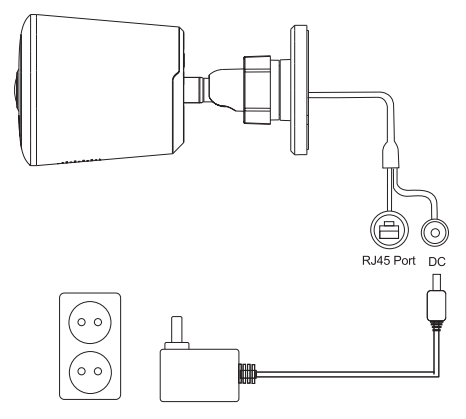

#### 5. Configura la tua videocamera

- Premere il pulsante di ripristino per oltre 5 secondi, quindi rilasciare il pulsante per avviare l'elaborazione di ripristino.
- 2. Avvia l'app dal tuo smartphone e fai clic sul pulsante Registrati. Segui le istruzioni sullo schermo.

- Fare clic su "Aggiungi dispositivo" o "+" nell'angolo destro per aggiungere il dispositivo; Quindi fare clic su "Sicurezza e sensore" per selezionare "Smart Camera"
- Fare click sul pulsante per confermare se il led è rosso e lampeggia velocemente, quindi inserite la password corretta e procedete;
- Puntate il QR code verso l'obiettivo della videocameta da 15-20 cm ; quando il led diventerà blu e lampeggerà velocemente, cliccate per il prossimo passaggio. Se non accade, fate il ripristino e riniziate da capo.

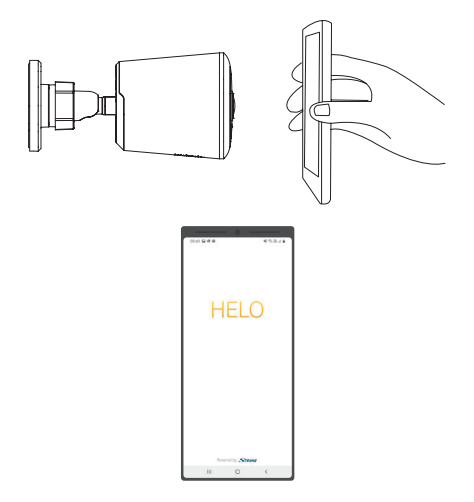

#### 6. Posizionare o montare la videocamera a muro

Puoi appoggiare la tua vidocamera su uno scaffale o su una qualsiasi superficie piana, o puoi montarla sul muro.

#### Montaggio a muro:

- Fissare le viti di montaggio alla parete, quindi agganciare la videocamera alle viti.
- Se stai montando la videocamera su un muro a secco, assicurati di inserire i tasselli in plastica per cartongesso

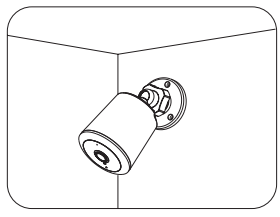

Montaggio a parete

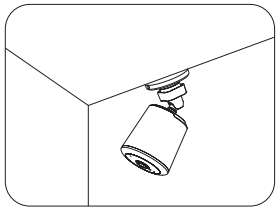

Montaggio sul soffitto

## Finito!

Congratulazioni ! La tua videocamera è intallata e pronta all'uso.

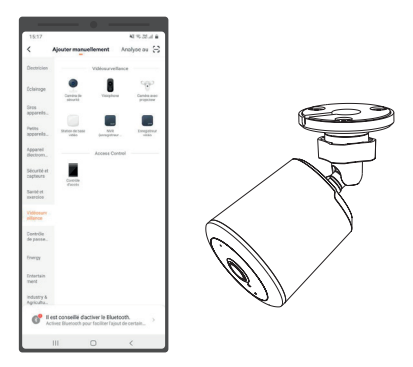

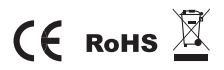

All trademarks are used for reference purposes only.

## Guía de inicio rápido

Cámara de seguridad HD para exteriores

## Qué incluye

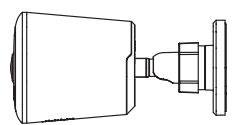

Cámara de seguridad

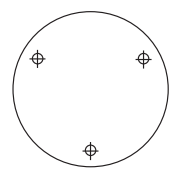

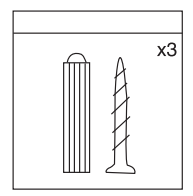

Juegos de tornillos de montaje en pared

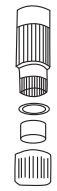

Kit de conector eléctrico impermeable

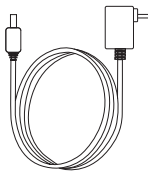

Pegatina de alineación Adaptador de corriente

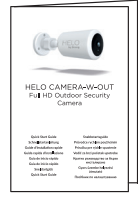

Guía de inicio rápido

## Descripción del producto

- 1. Micrófono
- 2. Lente
- 3. Sensor de luz
- 4. Luces infrarrojas
- 5. Ranura para tarjeta Micro SD
- 6. Reiniciar
- 7. Altavoz

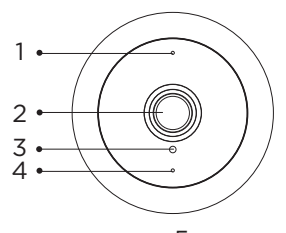

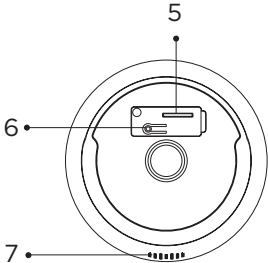

#### 1. Preparación de la conexión

Acerque la cámara y el teléfono a una distancia de 30 a 100 centímetros (1 a 3 pies) del router.

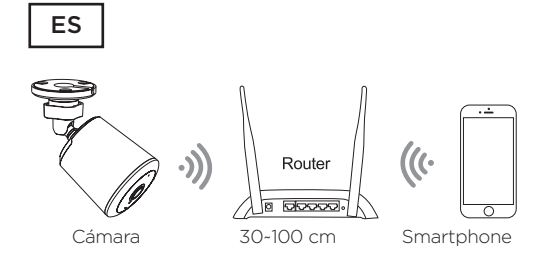

Nota: Asegúrese de que el smartphone esté conectado con su router inalámbrico. Tenga en cuenta que la cámara solo funciona con Wi-Fi 2.4G, no es compatible con Wi-Fi 5G.

### 2. Obtenga la aplicación y la cuenta

Para obtener la mejor experiencia, descargue la APLICACIÓN Helo by Strong a su smartphone desde App Store o Google Play, o también puede escanear el código QR que se muestra a continuación. Una vez instalada con éxito, se mostrará el icono de la APLICACIÓN.

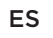

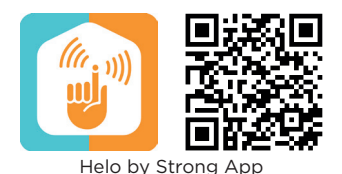

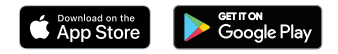

#### 3. Inserte la tarjeta Micro SD

1. Saque el tapón de goma de la parte posterior de la cámara.

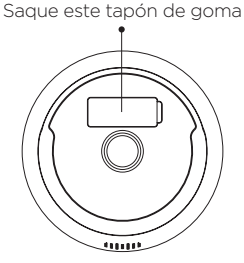

 Inserte con cuidado la tarjeta SD (no incluido) correcta en la ranura y recoloque la cubierta para que sea impermeable.

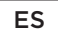

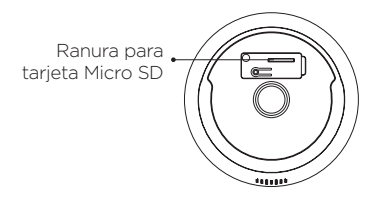

#### 4. Conecte la alimentación a la cámara

Conecte la alimentación a la cámara mediante un adaptador de corriente 12 V CC/1 A.

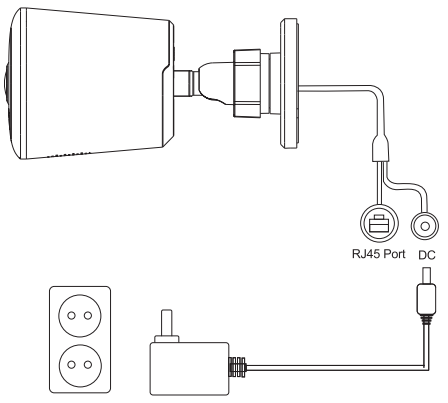

#### 5. Configure su cámara

- Pulse el botón Reiniciar durante más de 5 segundos y a continuación suéltelo para iniciar el proceso de reinicio.
- Inicie la aplicación desde su smartphone y haga clic en el botón Registrarse. Siga las instrucciones que aparecerán en pantalla.
- 3. Para añadir el dispositivo, haga clic en "Añadir dispositivo" o "+" en la esquina derecha; a

continuación, haga clic en "Seguridad y sensor" para seleccionar "Cámara inteligente"

- Haga clic en el botón para confirmar que el indicador está en rojo y parpadea rápidamente, a continuación, introduzca la contraseña Wi-Fi a utilizar para continuar;
- Coloque el código QR a 15-20 cm de la lente de la cámara; cuando el indicador se vuelva azul y parpadee rápidamente, haga clic para continuar con el siguiente paso. Si falla, reinicie y vuelva a empezar de nuevo

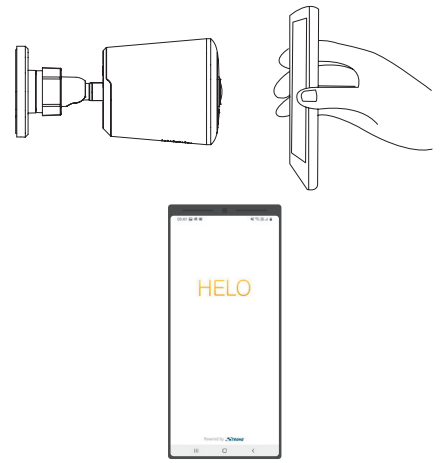

### 6. Coloque o monte su cámara

Puede colocar su cámara en un estante u otra superficie plana, o puede montarla en la pared.

#### Para montar su cámara en la pared:

- Apriete el tornillo de montaje en la pared y a continuación fije la cámara en el tornillo.
- Si va a montar la cámara en un panel de yeso, asegúrese de usar los anclajes de plástico suministrados para paneles de yeso.

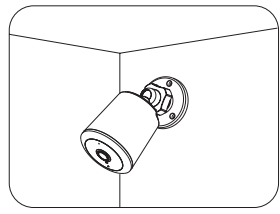

Montaje en la pared

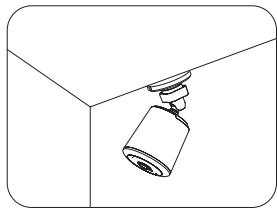

Montaje en el techo

## iListo!

iFelicidades! Su cámara está configurada y lista para funcionar.

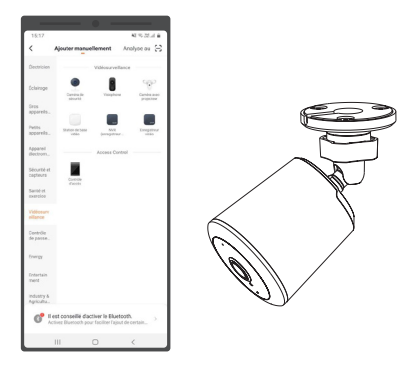

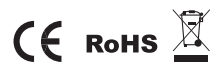

Todas las marcas comerciales se utilizan únicamente como referencia.

PΤ

## Guia de início rápido

# Câmara de segurança para exterior HD

РТ

## Conteúdo da embalagem

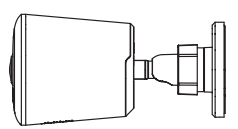

Câmara de segurança

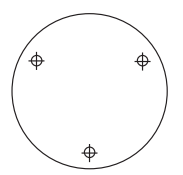

Autocolante de alinhamento

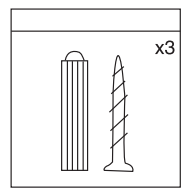

Conjuntos de parafusos para montagem na parede

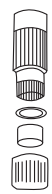

Linha apertada Kit à prova de água

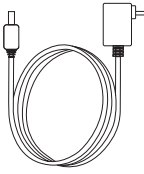

Transformador

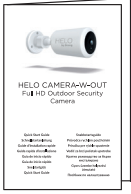

Guia de início rápido

#### РТ

## Detalhes do produto

- 1. Microfone
- 2. Lente
- 3. Sensor de luz
- 4. Luzes infravermelhas
- 5. Ranhura do cartão Micro SD
- 6. Repor
- 7. Altifalante

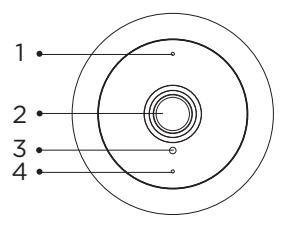

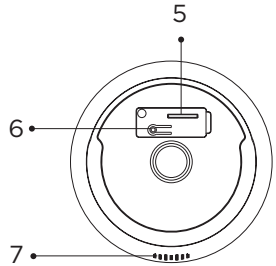

#### 1. Como estabelecer a ligação

Coloque a câmara e o telemóvel a uma distância de 30 a 100 centímetros do router.

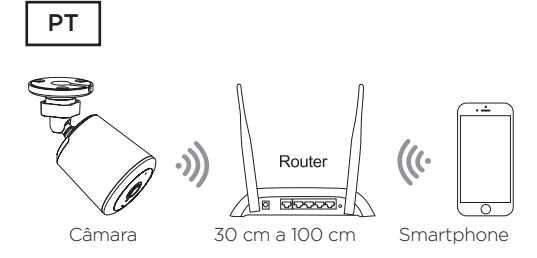

Nota: Verifique se o smartphone está ligado ao router sem fios.

Tenha em atenção que a câmara funciona apenas com Wi-Fi 2.4G, não é compatível com 5G Wi-Fi.

### 2. Obtenha a aplicação e a conta

Para usufruir da melhor experiência, transfira a aplicação Helo by Strong para o smartphone a partir da App Store ou do Google Play ou pode ler o código QR indicado abaixo. O ícone da aplicação é apresentado depois da instalação ser bem-sucedida.

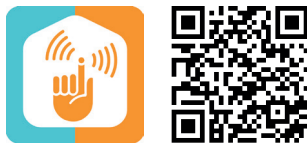

Helo by Strong App

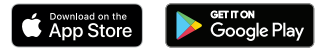

#### 3. Inserir o cartão MicroSD

 Retire o tampão de borracha na parte de trás da câmara.

Retire este tampão de borracha

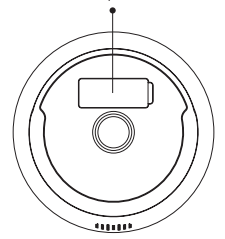

 Insira o cartão SD (não incluso) correto com cuidado na ranhura e volte a colocar a tampa à prova de água.

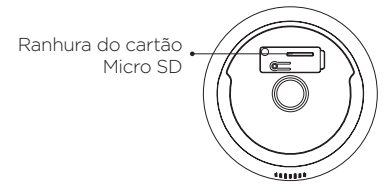

#### 4. Ligar a alimentação da câmara

Ligue a alimentação da câmara através do transformador CC 12 V/1 A.

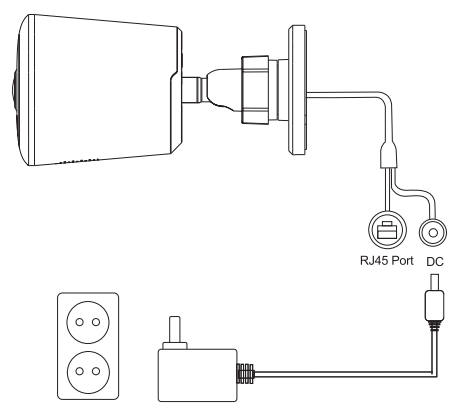

#### 5. Instalar a câmara

- Prima o botão Repor durante mais de 5 segundos e depois liberte o botão para iniciar o processo de reposição.
- Inicie a aplicação no smartphone e clique no botão Efetuar registo. Siga as instruções indicadas no ecrã.
- Clique em "Adicionar dispositivo" ou "+" no canto direito para adicionar o dispositivo. Em seguida,

clique em "Segurança e sensor" para selecionar "Câmara Inteligente"

- Clique no botão para confirmar se o indicador está vermelho e a piscar rapidamente e depois introduza a palavra-passe da Wi-Fi correta para poder continuar;
- Aponte o código QR na lente da câmara durante 15 a 20 cm; quando o indicador acender-se a azul e a piscar rapidamente, clique para ir para o passo seguinte. Se falhar, reponha e inicie de novo o processo

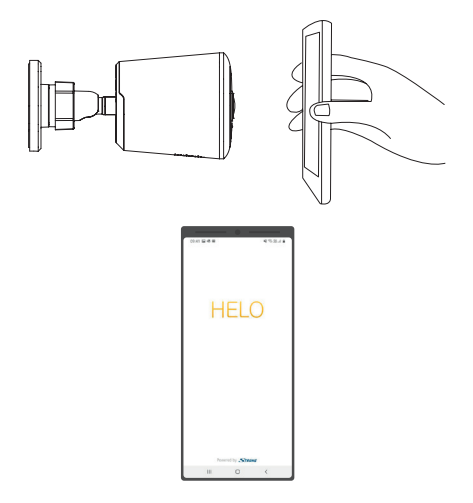

РТ

### 6. Colocar ou montar a câmara

Pode colocar a câmara numa prateleira ou noutra superfície plana ou montá-la na parede.

#### Para montar a câmara na parede:

- Aperte o parafuso de montagem na parede e depois monte a câmara no parafuso.
- Se montar a câmara em pladur, utilize as cavilhas de plástico para pladur fornecidas.

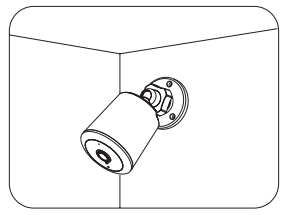

Montagem na parede

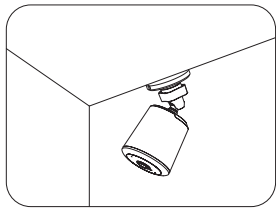

Montagem no teto

### Já está!

Parabéns! A câmara está instalada e pronta a utilizar.

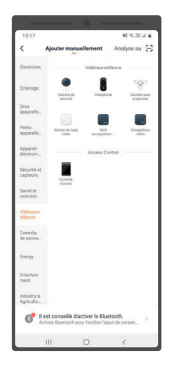

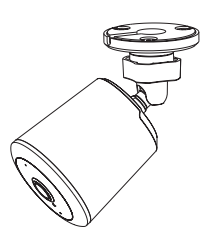

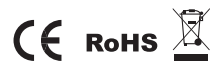

Todas as marcas comerciais são apresentadas apenas como referência.

## Snelstartgids HD buitencamera

## What's Included

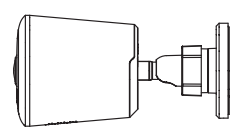

Beveiligingscamera

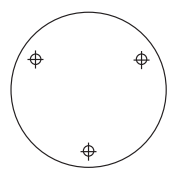

Uitrichtingssticker

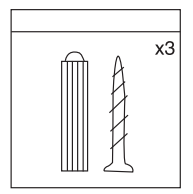

Muurbeugelschroevenset

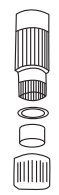

Tight Line Waterproof Kit

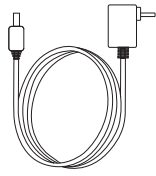

Spanningsadapter

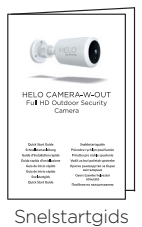

## Produkt details

- 1. Mikrofoon
- 2. Lens
- 3. Lichtsensor
- 4. Infrarood licht
- 5. Micro SD kaart slot
- 6. Reset
- 7. Luidspreker

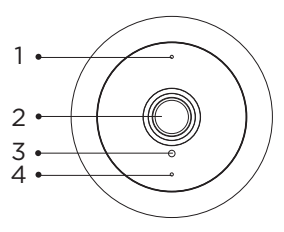

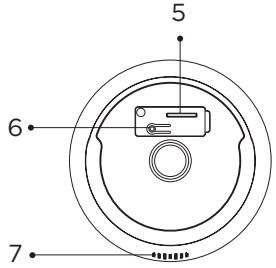

#### 1. Verbindingsvoorbereiding

Breng de camera en telefoon binnen 30 tot 100 centimeter afstand van de router.

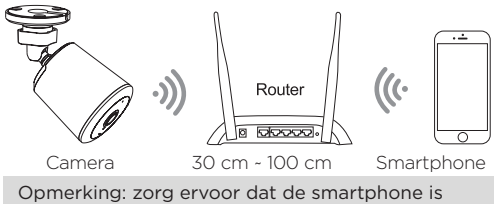

verbonden met uw draadloze router. Let op: de camera werkt alleen onder 2.4G Wi-Fi, geen ondersteuning voor 5G Wi-Fi.

# 2. Download de App en maak eent account aan.

Voor de beste ervaring downloadt u de Helo by Strong APP naar uw smartphone vanuit de App Store of Google Play, of u kunt ook de onderstaande QR-code scannen. Het App-pictogram wordt weergegeven nadat het succesvol is geïnstalleerd.

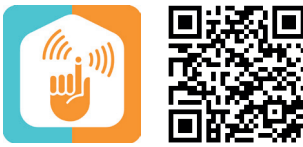

Helo by Strong App

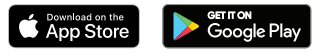

#### 3. Plaats een Micro SD kaart

1. Trek de rubberen plug aan de achterkant van de camera eruit.

Trek deze rubberen plug eruit

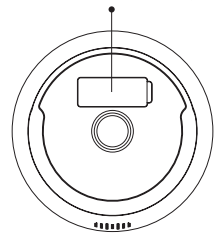

 Plaats de rechter SD-kaart (niet inbegrepen) voorzichtig in het slot en herstel de waterdichte hoes.

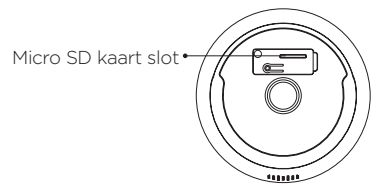

# 4. Sluit de spanningsadapter aan op de camera

Sluit de spanning aan op de camera met een DC 12 V / 1 A spanningadapter.

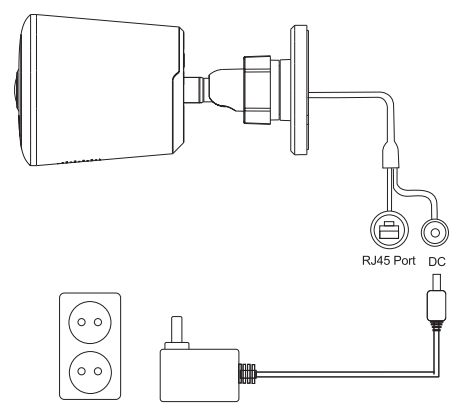

#### 5. Stel uw camera in

- Houd de Reset-knop langer dan 5 seconden ingedrukt en laat de knop vervolgens los om het resetten te starten.
- 2. Start de app vanaf uw smartphone en klik op de knop Aanmelden. Volg de instructies op het scherm.

- Klik op "Apparaat toevoegen" of "+" in de rechterhoek om een apparaat toe te voegen; Klik vervolgens op "Beveiliging en sensor" om "Smart Camera" te selecteren
- Klik op de knop om te bevestigen als de indicator rood is en snel knippert, voer vervolgens het juist werkende wifi-wachtwoord in om verder te gaan;
- Richt de QR-code vanaf 15-20 cm afstand op de cameralens; Wanneer de indicator blauw wordt en snel knippert, klikt u op Volgende Stap. Als dit niet lukt, reset dan en ga terug, om opnieuw te beginnen

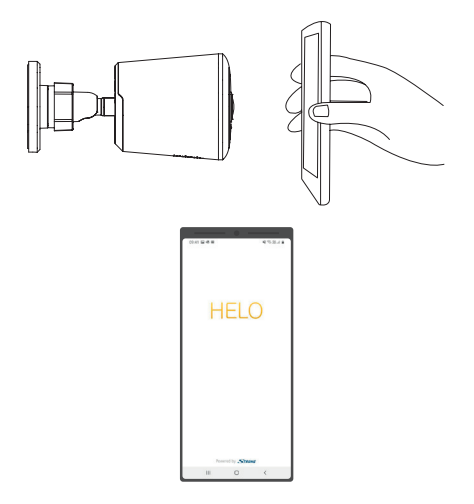

### 6. Plaats of monteer uw camera

U kunt uw camera op een plank of ander plat oppervlak plaatsen, of u kunt hem aan de muur bevestigen.

#### Om uw camera aan de muur te bevestigen:

- Bevestig de montageschroef in de muur en monteer vervolgens de camera vanaf de schroef.
- Als u de camera op een gipsplaat monteert, zorg dan voor de meegeleverde plastic gipsplaatankers.

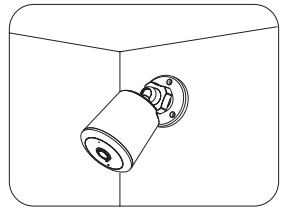

Mounting on Wall

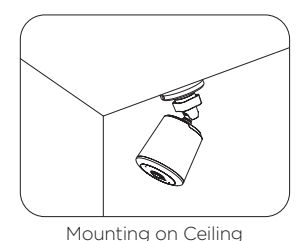

### U bent klaar!

Gefeliciteerd! Je camera is ingesteld en klaar voor gebruik.

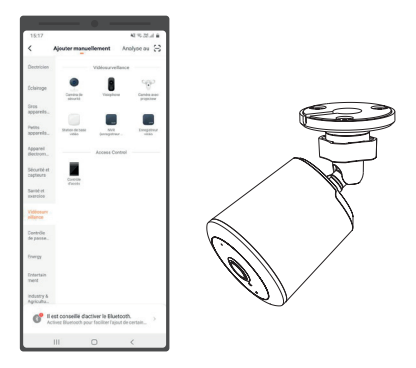

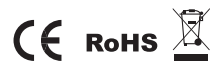

Alle handelsmerken worden alleen ter referentie gebruikt.
# **Quick Start Guide** HD Outdoor Security Camera

## Hvad er inkluderet?

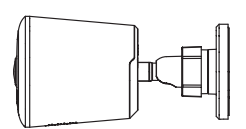

Kamera

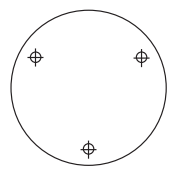

Justeringsmærkat

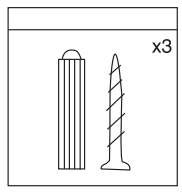

Skruesæt

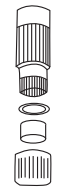

Tight Line Vandtæt kit

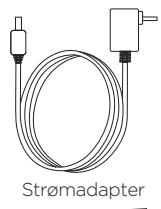

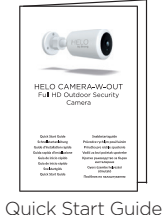

## Produktoplysninger

- 1. Mikrofon
- 2. Optik
- 3. Lyssensor
- 4. Infrarødt lys
- 5. Micro SD kortlæser
- 6. Reset
- 7. Højttaler

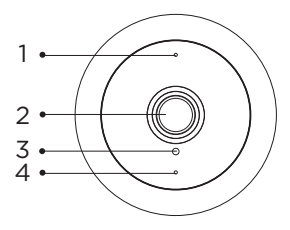

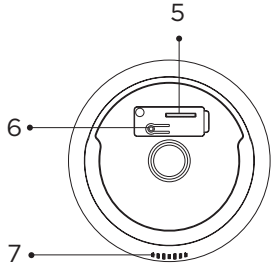

## 1. Forbered forbindelse

Bring kameraet og telefonen inden for 30 til 100 centimeter af routeren.

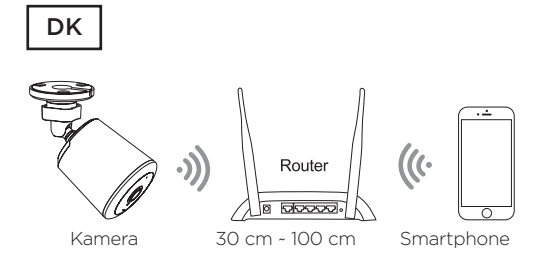

Note: Sørg for, at der er forbindelse til den trådløse router.

Bemærk venligst, at kameraet kun fungerer under 2.4 GHz Wi-Fi og understøtter ikke 5 GHz Wi-Fi.

#### 2. Hent app og opret konto

For at få den bedste brugeroplevelse, kan du downloade Helo by Strong APP til din smartphone fra App Store eller Google Play. Eller du kan scanne QRkoden nedenfor. App-ikonet vil blive vist efter korrekt installation.

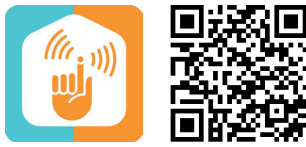

Helo by Strong App

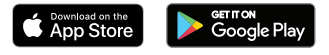

### 3. Indsæt Micro SD-kortet

1. Træk gummiproppen ud bag på kameraet.

Træk gummiproppen ud

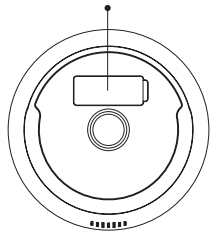

 Sæt forsigtigt det rigtige SD-kort\* i åbningen og isæt det vandtætte gummidæksel.

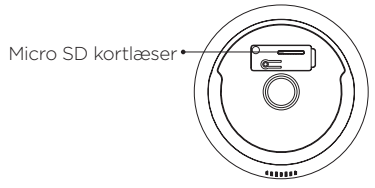

\* SD-kort er ikke inkludert

#### 4. Tilslut strømmen til kameraet

Tilslut strømmen til kameraet via DC 12 V / 1 A-strømforsyningen.

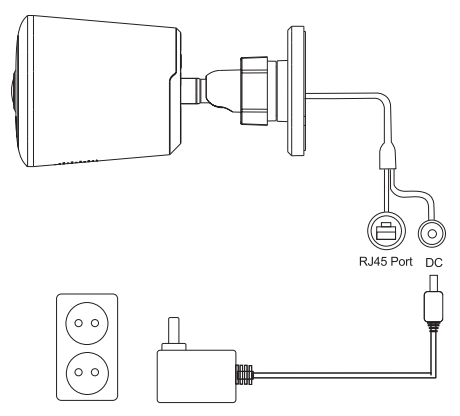

#### 5. Konfigurer dit kamera

- 1. Tryk på knappen Nulstil i mere end 5 sekunder. Slip derefter knappen for at starte Nulstillingen.
- 2. Start appen fra din smartphone og klik på knappen Tilmeld dig. Følg vejledningen på skærmen.
- Klik på "Tilføj enhed" eller "+" i højre hjørne, for at tilføje en enhed. Klik derefter på "Sikkerhed og sensor" for at vælge" Smart kamera

- Klik på knappen for at bekræfte at indikatoren er rød og blinker hurtigt. Indtast derefter den korrekte Wi-Fi-adgangskode for at fortsætte.
- Placer QR-koden under kameralinsen (15-20 cm). Når indikatoren bliver blå og blinker hurtigt, skal du klikke på næste trin. Hvis det mislykkes, skal du nulstille og prøve igen.

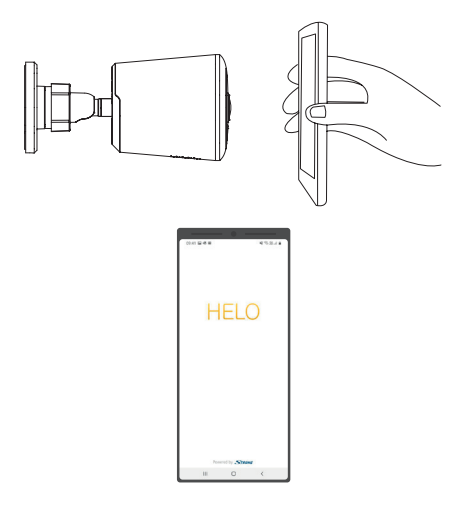

## 6. Placer eller monter kameraet

Du kan placere kameraet på en hylde, eller en anden flad overflade, eller du kan montere det på væggen.

#### Sådan monterer du kameraet på væggen:

- Fastgør monteringsskruen i væggen, og monter derefter kameraet fra skruen.
- Hvis du monterer kameraet på gipsvæg, skal du sørge for at bruge de medfølgende rawlplugs.

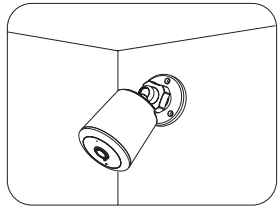

Montering på væggen

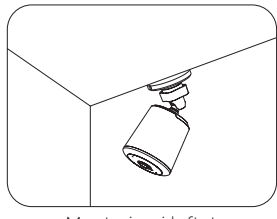

Montering i loftet

## Du er færdig!

Tillykke! Kameraet er indstillet og klar til brug.

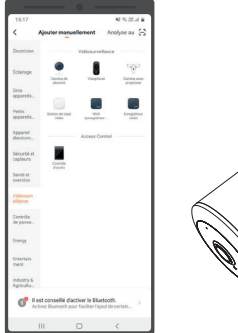

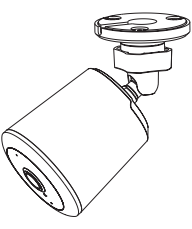

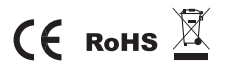

All trademarks are used for reference purposes only.

# **Quick Start Guide** HD Outdoor Security Camera

## Hva er inkludert?

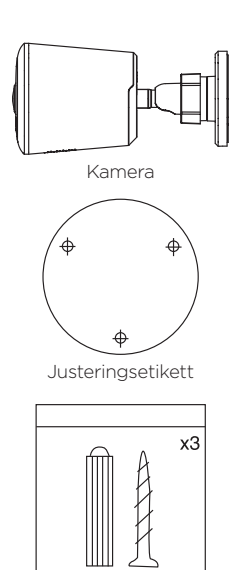

Skrue sett

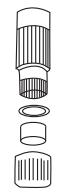

Tight Line Vanntett sett

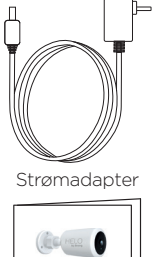

HELO CAMERA-W-OUT Full HD Outdoor Security Camera

Quick Start Guide

## Produktinformasjon

- 1. Mikrofon
- 2. Optik
- 3. Lyssensor
- 4. Infrarødt lys
- 5. Micro SD Kortleser
- 6. Reset
- 7. Høyttaler

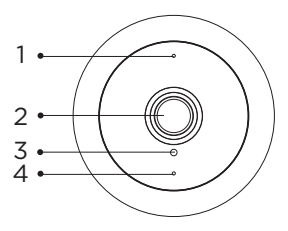

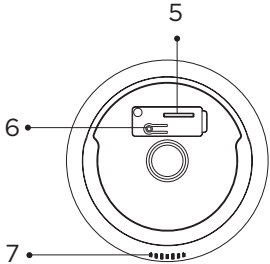

## 1. Klargjøre tilkobling

Ta med kameraet og telefonen innenfor 30 til 100 centimeter fra ruteren.

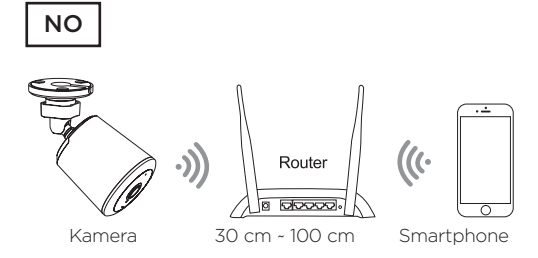

Note: Kontroller at den trådløse ruteren er koblet til. Vær oppmerksom på at kameraet bare fungerer under 2,4 GHz Wi-Fi og støtter ikke 5 GHz Wi-Fi.

## 2. Last ned appen og opprett konto

Du får den beste brukeropplevelsen til å laste ned appen Helo by Strong til smarttelefonen din fra App Store eller Google Play. Eller du kan skanne QR-koden nedenfor. Appikonet vises etter riktig installasjon.

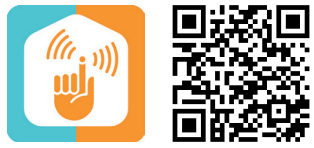

Helo by Strong App

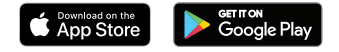

## 3. Sett inn Micro SD-kortet

1. Trekk gummipluggen ut på baksiden av kameraet.

Trekk ut gummipluggen

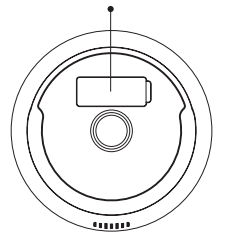

 Sett forsiktig inn riktig SD-kort\* i åpningen og sett inn den vanntette gummiplug.

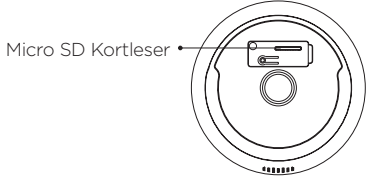

\* SD-kort er ikke inkludert

#### 4. Koble strømmen til kameraet

Koble strømmen til kameraet via DC 12 V / 1 A-strømforsyningen.

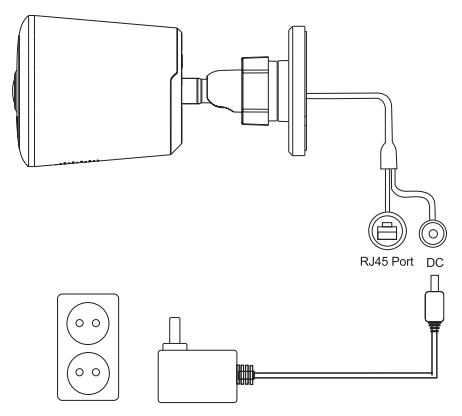

#### 5. Konfigurer kameraet

- 1. Trykk på Reset-knappen i mer enn 5 sekunder. Deretter slipp knappen for å starte Reset.
- Start appen fra smarttelefonen, og klikk på Registrer deg-knappen. Følg instruksjonene på skjermen.

- Klikk på "Legg til enhet" eller "+"i høyre hjørne for å legge til en enhet. Klikk deretter på "Sikkerhet og sensor" for å velge" Smart kamera
- Klikk på knappen for å bekrefte at indikatoren er rød og blinker raskt. Indtast deretter riktig Wi-Fi passord for å fortsette.
- Plasser QR-kode under kameralinsen (15-20 cm). Når indikatoren blir blå og blinker raskt, klikker du neste trinn. Hvis den mislykkes, tilbakestille du og prøver igjen.

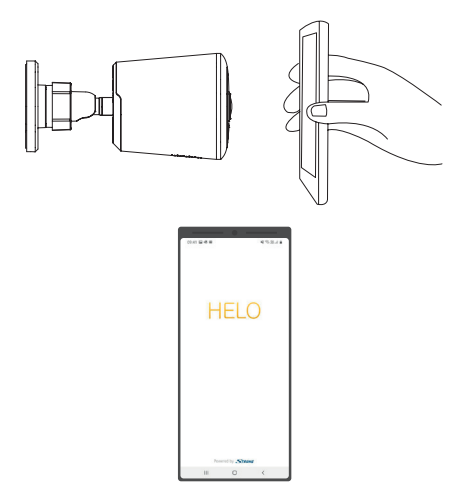

## 6. Plasser eller monter kameraet

Du kan plassere kameraet på en hylle eller en annen flat overflate, eller du kan montere det på veggen.

#### Slik monterer du kameraet på veggen:

- Fest monteringsskruen til veggen, og monter deretter kameraet fra skruen.
- Hvis du monterer kameraet på gips, må du passe på å bruke de medfølgende rawlplugs.

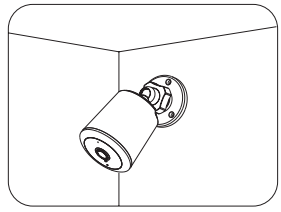

Montering på veggen

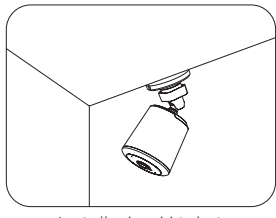

Installasjon i i taket

## Du er ferdig!

Gratulerer! Kameraet er innstilt og klart til bruk.

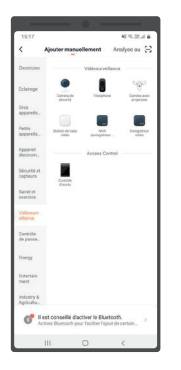

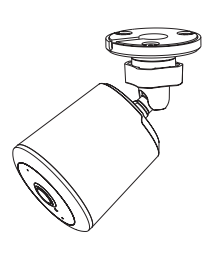

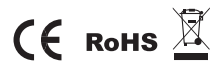

All trademarks are used for reference purposes only.

## Snabbstartsguide HD Utomhus säkerhetskamera

## Vad ingår?

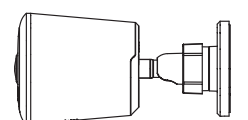

Kamera

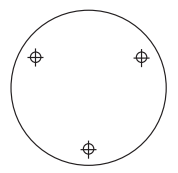

Justeringsetikett

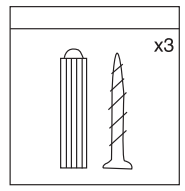

Skruv set

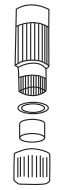

Tight Line Vattentät sats

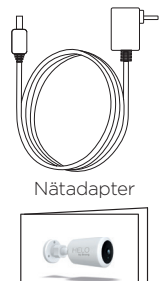

HELO CAMERA-W-OUT Full HD Outdoor Security Camera

# Sati di da la superiora di antico di antico di

Snabbstartsguide

## Produktinformation

- 1. Mikrofon
- 2. Optik
- 3. Ljussensor
- 4. Infrarött ljus
- 5. Micro SD Kortläsare
- 6. Återställ
- 7. Högtalare

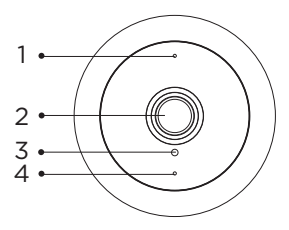

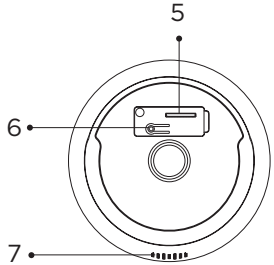

## 1. Förbered anslutning

Ta med kameran och telefonen inom 30 till 100 centimeter från routern.

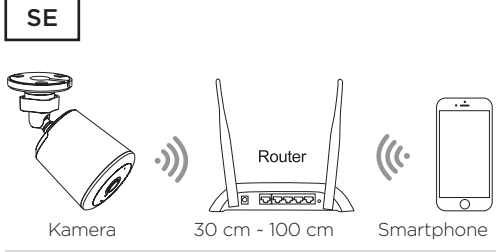

Obs: Kontrollera att den trådlösa routern är ansluten.

Observera att kameran endast fungerar under 2,4 GHz Wi-Fi och inte stöder 5 GHz Wi-Fi.

## 2. Ladda ner Helo by Strong app och skapa konto

För bästa användarupplevelse kan du ladda ner Helo by Strong APP till din smartphone från Apple Store eller Google Play. Eller du kan skanna QR-koden nedan. App-ikonen kommer att visas efter korrekt installation.

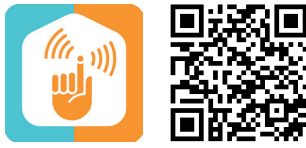

Helo by Strong App

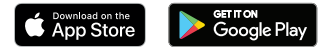

## 3. Sätt i Micro SD-kortet

1. Dra ut gummipluggen på kamerans baksida.

Dra ut gummipluggen

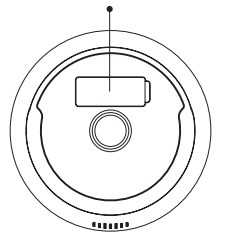

 Sätt försiktigt in rätt SD-kort\* i öppningen och sätt i den vattentäta gummiplug.

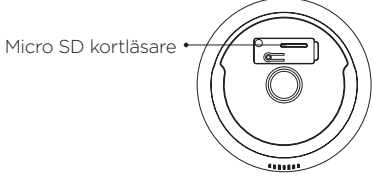

\* SD-kort ingår inte

#### 4. Anslut strömmen till kameran

Anslut strömmen till kameran via DC 12 V / 1 A-strömförsörjningen.

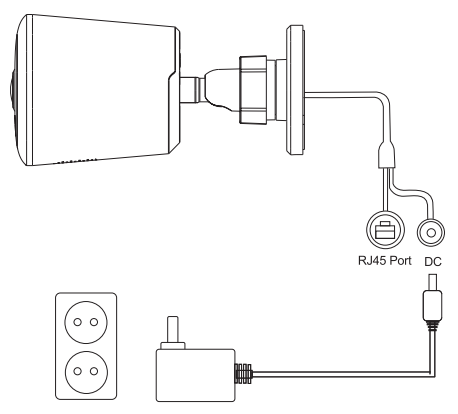

## 5. Konfigurera kameran

- Tryck på återställ-knappen i mer än 5 sekunder. Sedan slipp knappen för att starta återställ.
- Starta app'en från din smartphone och klicka på knappen Registrera dig. Följ instruktionerna på skärmen.
- Klicka på "Lägg till enhet" eller "+" idet högra hörnet om du vill lägga till en enhet. Klicka sedan

på "Säkerhet och sensor" för att välja" Smart kamera"

- Klicka på knappen för att bekräfta att indikatorn är röd och blinkar snabbt. Indtast sedan rätt Wi-Fi lösenord för att fortsätta.
- Placer QR-kod under kameralinsen (15-20 cm). När indikatorn blir blå och blinkar snabbt klickar du på nästa steg. Om det misslyckas återställs och försök igen.

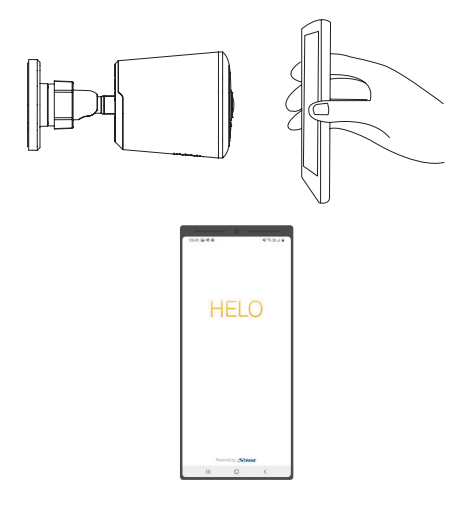

## 6. Placera eller montera kameran

Du kan placera kameran på en hylla, en annan plan yta, eller montera den på väggen.

#### Så här monterar du kameran på väggen:

- Fäst monteringsskruven på väggen, och montera sedan kameran från skruven.
- Om du monterar kameran på gips eller stenvägg, se till att använda den medföljande rawplug.

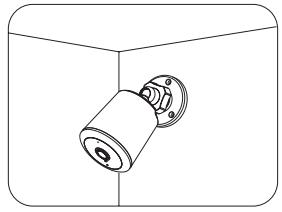

Montering på väggen

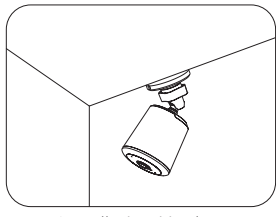

Installation i i taket

## Du är klar!

Grattis! Kameran är inställd och klar att användas.

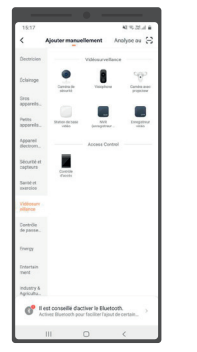

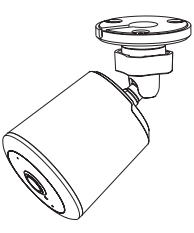

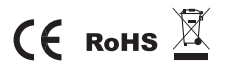

All trademarks are used for reference purposes only.

# Průvodce rychlým používáním

Venkovní bezpečnostní HD kamera CZ

## Dodávané příslušenství

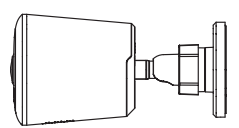

Bezpečnostní kamera

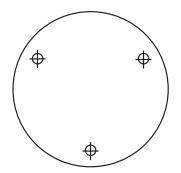

Nálepka pro vyrovnání

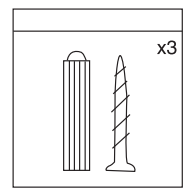

Sada šroubů pro montáž na stěnu

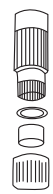

Vodotěsná sada pro utěsněné spojení

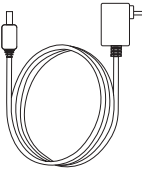

Napájecí adaptér

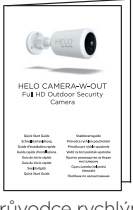

Průvodce rychlým používáním

cz

## Popis produktu

- 1. Mikrofon
- 2. Objektiv
- 3. Světelný senzor
- 4. Infračervená světla
- 5. Slot pro micro SD kartu
- 6. Reset
- 7. Reproduktor

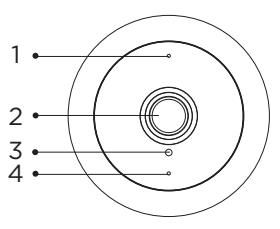

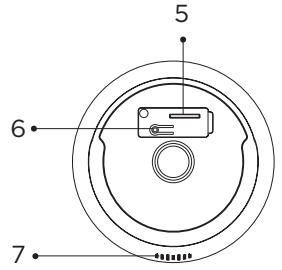

## 1. Příprava připojení

Položte kameru a telefon ve vzdálenosti 30-100 cm (1-3 ft) od routeru.

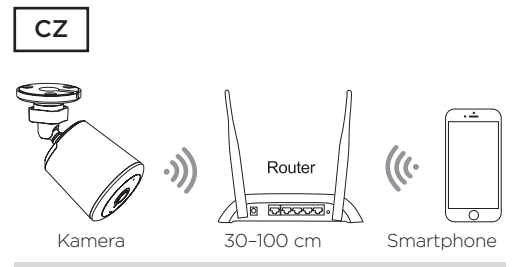

Poznámka: Zajistěte, aby byl váš smartphone spojen s vaším bezdrátovým routerem. Uvědomte si prosím, že vaše kamera funguje pouze na 2,4 GHz síti Wi-Fi; 5 GHz síti Wi-Fi není podporována.

### 2. Získání aplikace a účtu

Pro maximální pohodlí si prosím do vašeho smartphonu z obchodu App Store nebo Google Play stáhněte aplikaci Helo by Strong, nebo můžete rovněž naskenovat níže uvedený QR kód. Po úspěšné instalaci se zobrazí ikona aplikace.

CZ

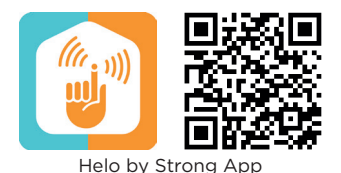

Download on the App Store

## 3. Vložte Micro SD kartu

1. Vytáhněte gumovou zástrčku v zadní části kamery.

Vytáhněte tuto gumovou zástrčku

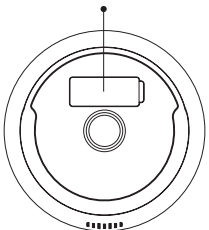

 Vložte do štěrbiny opatrně správnou SD kartu\* a nasaďte zpět kryt pro zajištění vodotěsnosti.

\* SD karta není součástí balení

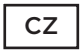

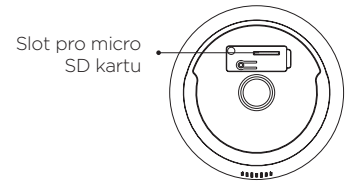
CZ

#### 4. Připojte ke kameře napájení

Připojte ke kameře napájení z napájecího adaptéru DC 12 V / 1 A.

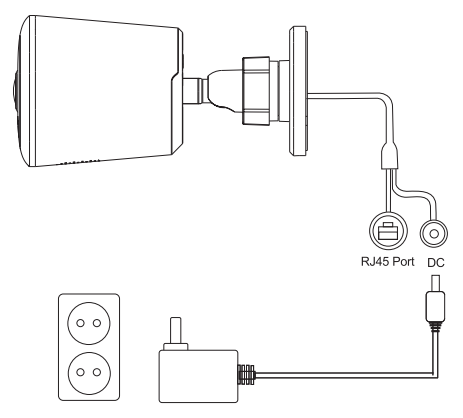

#### 5. Nastavte kameru

- Stiskněte na minimálně 5 sekund tlačítko Reset; pak toto tlačítko uvolněte pro provedení resetování.
- Spusťte aplikaci z vašeho smartphonu a klepněte na tlačítko Sign Up (Přihlásit se). Postupujte podle pokynů na obrazovce.

CZ

- Klepněte na "Add Device" (Přidat zařízení) nebo "+" v pravém rohu pro přidání zařízení; pak klepněte na "Security&Sensor" (Zabezpečení a senzor) a vyberte " Smart Camera" (Chytrá kamera
- Klepněte na tlačítko pro potvrzení, pokud indikátor rychle červeně bliká; pak zadejte pro pokračování správné heslo k fungující WiFi;
- Umístěte před objektiv kamery ve vzdálenosti 15-20 cm QR kód; jakmile začne indikátor rychle modře blikat, klepněte pro další krok. Pokud nastane chyba, proveďte prosím reset a vraťte se zpět na začátek

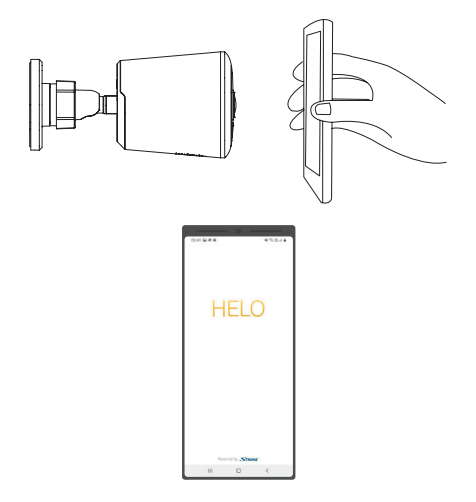

CZ

#### 6. Umístěte nebo namontujte kameru

Vaši kameru můžete umístit na polici nebo jiný rovný povrch, nebo ji můžete namontovat na stěnu.

#### Postup montáže kamery na stěnu:

- Připevněte montážní šroub do stěny a pak pomocí tohoto šroubu připevněte kameru.
- Pokud montujete kameru na sádrokarton, použijte dodávané plastové hmoždinky do sádrokartonu.

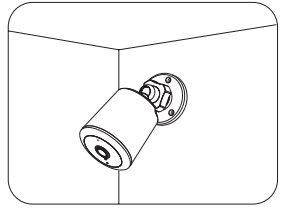

Montáž na stěnu

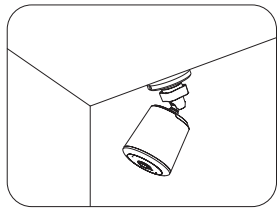

Montáž pod strop

#### A je to! Blahopřejeme! Vaše kamera je nastavena a připravena.

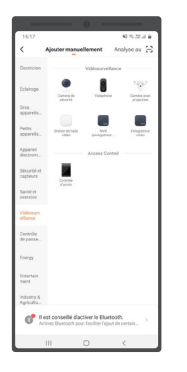

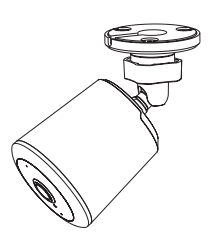

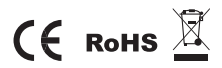

Všechny ochranné známky jsou použity pouze pro referenční účely.

# Príručka pre rýchle spustenie

Exteriérová bezpečnostná kamera s HD

## Súčasť balenia

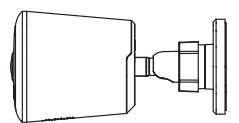

Bezpečnostná kamera

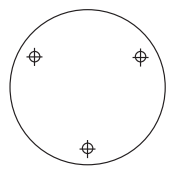

Nalepovacia šablóna

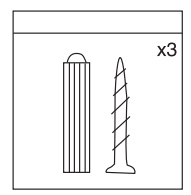

Súpravy skrutiek pre upevnenie na stenu

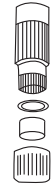

Upevňovací rozvod Vodeodolná súprava

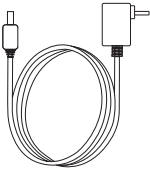

Sieťový adaptér

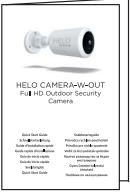

Príručka pre rýchle spustenie

## Podrobnosti o produkte

- 1. Mikrofón
- 2. Šošovka
- 3. Svetelný snímač
- 4. Infračervené svetlá
- 5. Priečinok na kartu micro SD
- 6. Resetovanie
- 7. Reproduktor

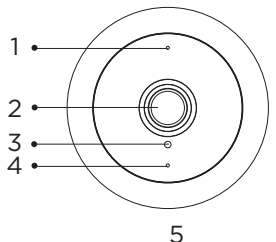

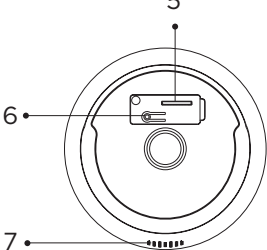

#### 1. Príprava pripojenia

Prineste kameru a telefón do vzdialenosti 30 až 100 centimetrov (1 až 3 stopy) od smerovača.

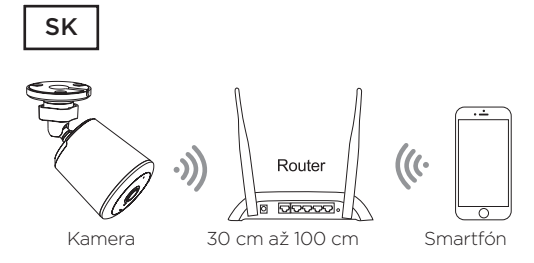

Poznámka: Uistite sa, že je smartfón pripojený k vášmu bezdrôtovému smerovaču.

Uvedomte si, že kamera funguje v pásme 2,4 G Wi-Fi, nepodporuje 5 G Wi-Fi.

#### 2. Prevzatie aplikácie a vytvorenie účtu

Za účelom dosiahnutia najlepších zážitkov si prevezmite aplikáciu Helo by Strong do smartfónu z obchodu App Store alebo Google Play, prípadne môžete tiež naskenovať nižšie uvedený QR kód. Po úspešnej inštalácii sa zobrazí ikona aplikácie.

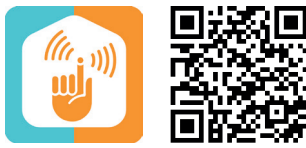

Helo by Strong App

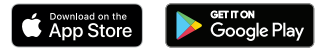

#### 3. Vloženie karty Micro SD

1. Vytiahnite gumenú zátku na zadnej strane kamery.

Vytiahnite túto gumenú zátku

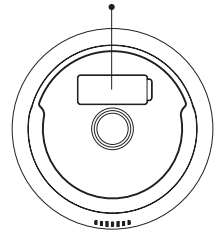

 Opatrne vložte do priečinka správnu kartu SD\* a opätovne nasaďte kryt na dosiahnutie vodeodolnosti.

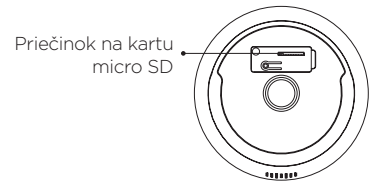

\* SD karta nie je súčasťou balenia

#### 4. Pripojenie napájania ku kamere

Ku kamere pripojte napájanie pomocou 12 V/1 A sieťového adaptéra jednosmerného prúdu.

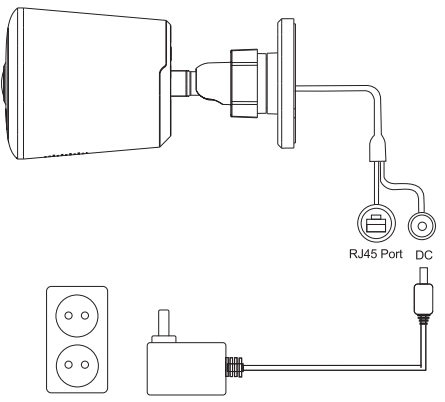

#### 5. Nastavenie kamery

- Na približne 5 sekúnd stlačte tlačidlo resetovania, potom tlačidlo pustite, aby ste spustili proces resetovania.
- Spustite aplikáciu cez smartfón a kliknite na tlačidlo zaregistrovania. Postupujte podľa pokynov na obrazovke.
- Kliknite na položku "Add Device (Pridať zariadenie)" alebo "+" v pravom rohu, aby ste pridali zariadenie.

Následne kliknite na položku "Security&Sensor (Bezpečnosť a snímač)", aby ste vybrali možnosť "Smart Camera (Inteligentná kamera)".

- Kliknutím na tlačidlo potvrďte, ak je indikátor červený a rýchlo bliká, potom pokračujte zadaním správneho hesla pre fungujúcu sieť Wi-Fi.
- 5. Do vzdialenosti 15 až 20 cm od šošovky kamery umiestnite kód QR. Keď sa indikátor prepne namodro a bude rýchlo blikať, kliknite, aby ste prešli na ďalší krok. Ak sa vám to nepodarí, resetujte a opätovne prejdite na začiatok.

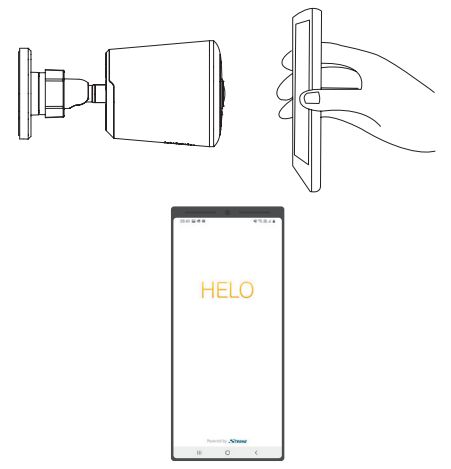

#### 6. Umiestnenie alebo montáž kamery

Kameru môžete umiestniť do poličky alebo na iný plochý povrch, prípadne ju môžete namontovať na stenu.

#### Montáž kamery na stenu:

- Montážnu skrutku upevnite k stene a potom na skrutku namontujte kameru.
- Ak kameru upevňujete na sadrokartón, nezabudnite použiť dodané plastové kotvy pre sadrokartón.

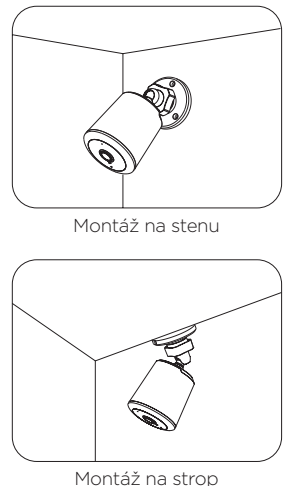

#### Je to hotové!

Blahoželáme! Vaša kamera je nastavená a pripravená na prevádzku.

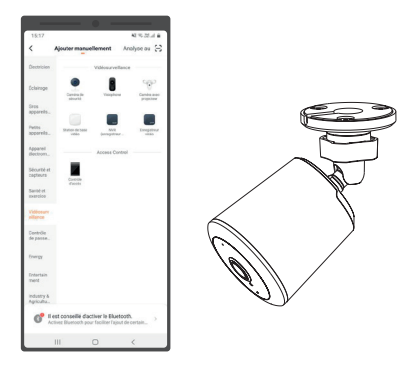

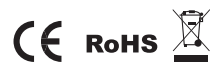

Všetky ochranné známky sa používajú výlučne na referenčné účely.

## Vodič za brzi početak upotrebe Vanjska HD sigurnosna kamera

### Sadržaj paketa

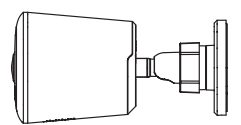

Sigurnosna kamera

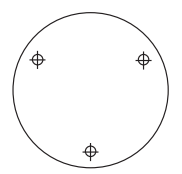

Naljepnica za poravnanje Prilagodnik napajanja

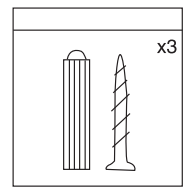

Vijci za pričvršćivanje na Vodič za brzi početak zid

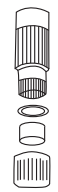

Tight Line Komplet za vodootpornost

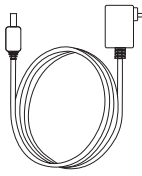

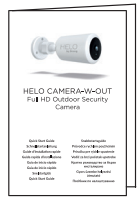

upotrebe

### Pojedinosti o proizvodu

Mikrofon
Leća
Svjetlosni senzor
Infracrvena svjetla
Utor Micro SD kartice
Resetiranje
Zvučnici

.....

#### 1. Priprema veze

Približite kameru i telefon na 30 - 100 cm od usmjerivača.

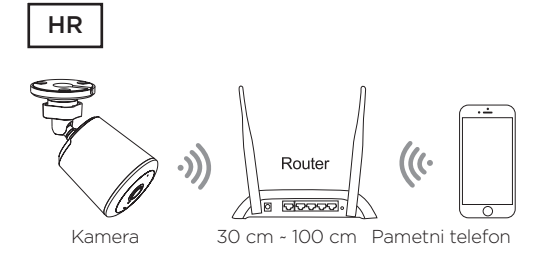

Napomena: Provjerite je li pametni telefon povezan s bežičnim usmjerivačem.

Kamera podržava samo 2.4G Wi-Fi. Nije podržan 5G Wi-Fi.

#### 2. Dohvaćanje aplikacije i izrada računa

Za najbolje korisničko iskustvo preuzmite aplikaciju Helo by Strong na pametni telefon iz trgovine App Store ili Google Play. Možete i skenirati QR kôd u nastavku. Nakon instalacije prikazat će se ikona aplikacije.

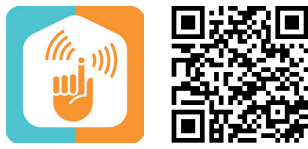

Helo by Strong App

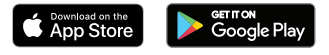

#### 3. Postavljanje Micro SD kartice

1. Potražite gumeni poklopac na poleđini kamere.

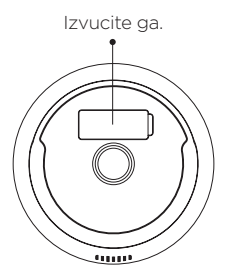

 Pažljivo umetnite odgovarajuću SD karticu\* u utor i ponovo postavite poklopac kako bi uređaj zadržao vodootpornost.

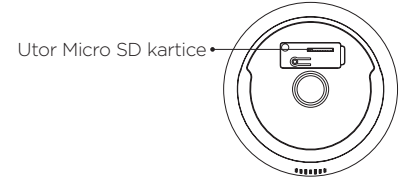

\*SD kartica nije uključena

#### 4. Priključivanje kamere na napajanje

Kamera se napaja pomoću prilagodnika od 12 V / 1 A DC.

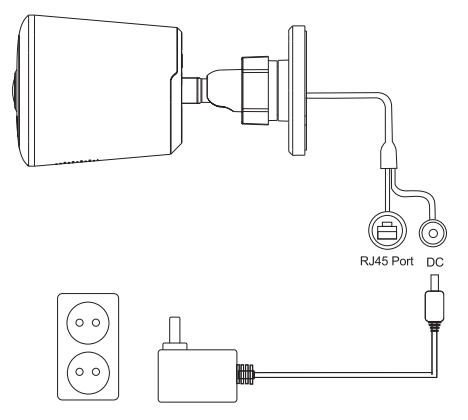

#### 5. Postavljanje kamere

- Da biste resetirali uređaj, držite pritisnutu tipku za resetiranje najmanje 5 sekundi, a zatim je pustite.
- Pokrenite aplikaciju na pametnom telefonu i kliknite gumb Sign Up (Prijava). Pratite upute na zaslonu.
- Kliknite "Add Device" (Dodaj uređaj) ili "+" u desnom kutu. Zatim kliknite " Security&Sensor" (Sigurnost i senzore) kako biste odabrali pametnu kameru.

- Ako brzo treperi crveni indikator, kliknite gumb za potvrdu. Zatim unesite odgovarajuću Wi-Fi lozinku.
- Postavite leću kamere na 15-20 cm od QR koda. Kada počne brzo treperiti plavi indikator, kliknite kako biste nastavili sa sljedećim korakom. Ako postupak ne uspije, resetirajte uređaj i pokušajte ponovo.

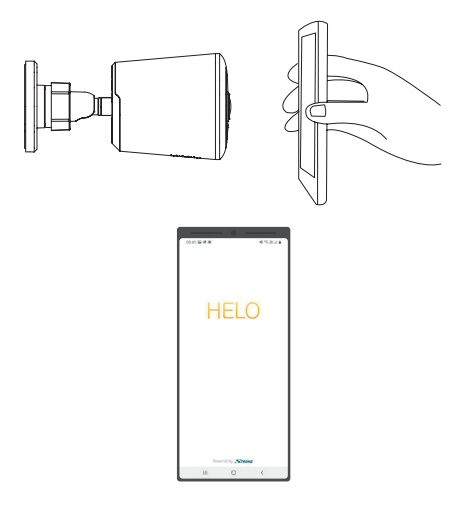

#### 6. Postavljanje ili montiranje kamere

Kameru možete postaviti na policu ili drugu ravnu površinu ili je montirati na zid.

#### Montiranje kamere na zid:

- Pričvrstite vijak na zid, a zatim postavite kameru na vijak.
- Ako kameru postavljate na knauf ili sl., upotrijebite tiple za vijke.

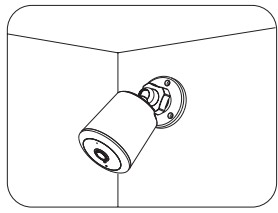

Montiranje na zid

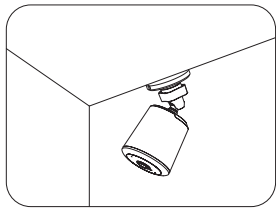

Montiranje na strop

#### Gotovo!

Čestitamo! Kamera je postavljena i spremna za upotrebu.

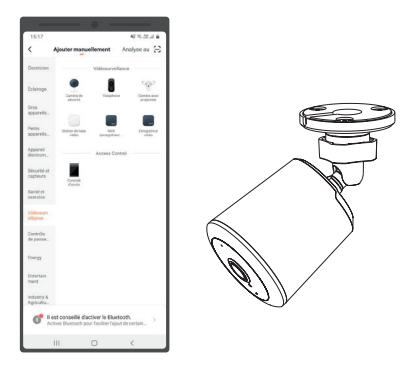

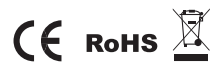

Svi zaštitni znakovi samo su referentne naravi.

# Кратко ръководство за бързо инсталиране Full HD Външна камера за наблюдение

#### Какво е включено:

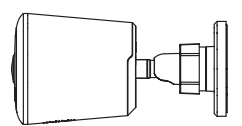

Камера за наблюдение

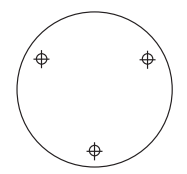

Стикер за подравняване

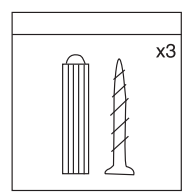

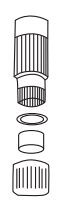

Tight Line Водоустойчив комплект

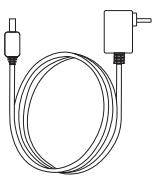

Захранващ адаптер

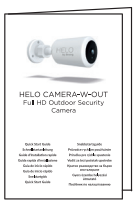

Комплект винтове за стенен Кратко ръководство за бързо монтаж инсталиране

#### Информация за продукта

- 1. Микрофон
- 2. Лещи
- 3. Светлинен сензор
- Инфрачервени светлини
- 5. Слот за Micro SD карта
- 6. Нулиране
- 7. Високоговорител

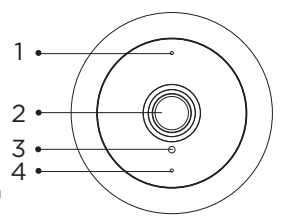

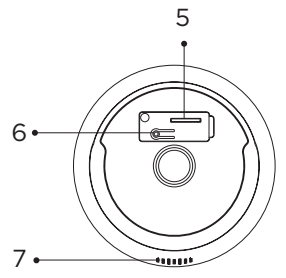

#### 1. Подготовка за свързване

Поставете камерата и телефона на разстояние от 1 до 3 фута (30 до 100 см) от рутера.

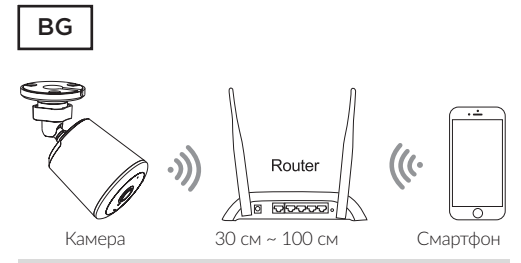

Забележка: Уверете се, че смарт телефонът е свързан с вашия безжичен рутер.

Моля, обърнете внимание, че камерата работи само под 2.4G Wi-Fi, не поддържа 5G Wi-Fi.

# 2. Изтеглете приложението и създайте акаунт

За най-добро изживяване, моля, изтеглете приложението Helo by Strong на вашия смартфон от App Store или Google Play, или можете също така да сканирате QR кода по-долу, иконата на приложението ще се покаже след успешно инсталиране.

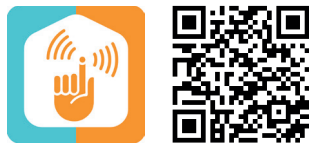

Helo by Strong App

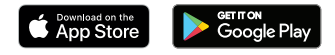

#### 3. Поставете Micro SD картата

 Извадете гумената тапа от задната страна на камерата.

Извадете тази гумена тапа

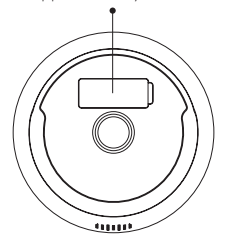

 Поставете внимателно SD картата\* в слота и сложете отново капака за водоустойчивост.

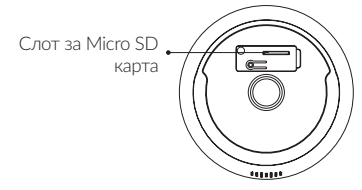

\* SD картата не е включена

#### 4. Свържете захранването с камерата

Свържете захранването към камерата чрез DC 12V / 1 A захранващ адаптер.

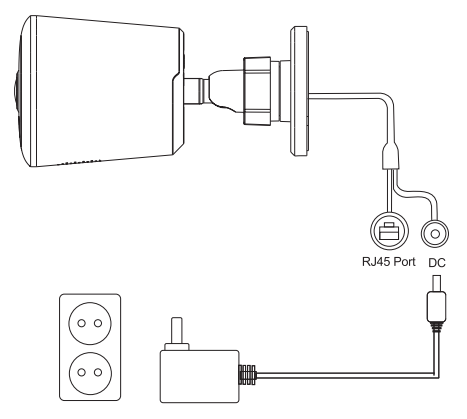

#### 5. Настройте вашата камера

- Натиснете бутона за повече от 5 сек., после осободете бутона за да започнете нилуране.
- Стартирайте приложението от вашия смартфон и кликнете върху бутона Sign Up. Следвайте инструкциите на екрана.
- Кликнете върху "Добавяне на устройство" или "+" в десния ъгъл, за да добавите устройство; След това

щракнете върху " Защита & Сензор", за да изберете "Смарт камера".

- Кликнете вуърху бутона, за да потвърдите дали индикаторът е червен и мига бързо, след това въведете правилната работеща wifi парола, за да продължите;
- Насочете QR кода към обектива на камерата на разстояние 15-20 см; Когато индикаторът стане син и мига бързо, щракнете за следваща стъпка. Ако не успеете, моля, нулирайте и се върнете, за да започнете отначало.

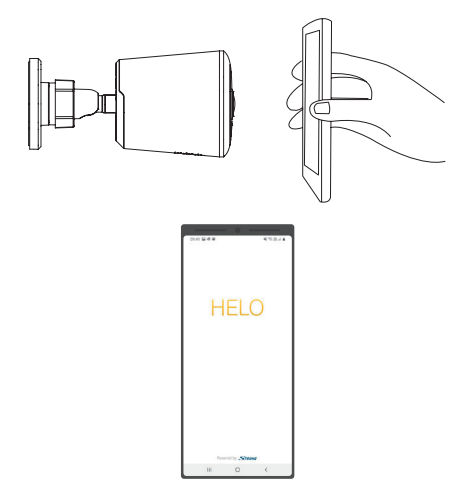

# 6. Поставете или монтирайте вашата камера

Можете да поставите камерата си на рафт или друга равна повърхност или да я монтирате на стената.

#### За да монтирате камерата си на стената:

- Закрепете монтажния винт в стената и след това монтирайте камерата от винта.
- Ако монтирате камерата към гипсокартон, уверете се, че пластмасовите анкери за гипсокартон са предоставени.

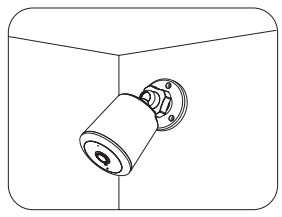

Монтиране на стена

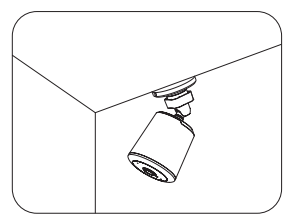

Монтиране на таван

#### Готови сте!

Честито! Вашата камера е настроена и е готова за работа.

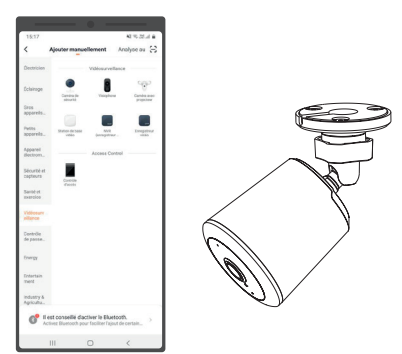

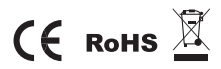

Всички търговски марки се използват само за референтни цели.

HU

# **Gyors üzembe helyezési útmutató** HD Kültéri Biztonsági Kamera

ΗU

## A csomag tartalma

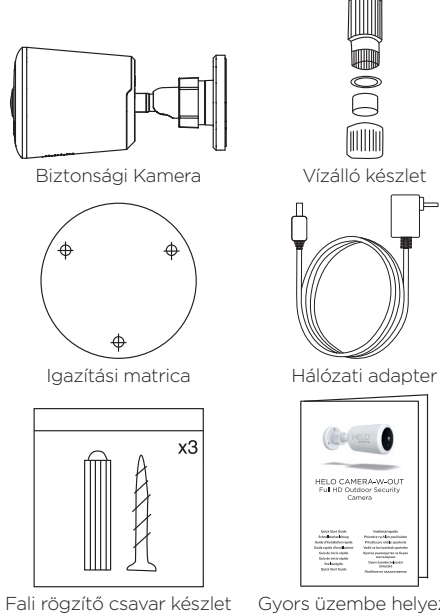

Gyors üzembe helyezési útmutató
## Product Details

- 1. Mikrofon
- 2. Lencsék
- 3. Fényérzékelő
- 4. Infravörös fény
- Micro SD kártya foglalat
- 6. Reset
- 7. Hangszóró

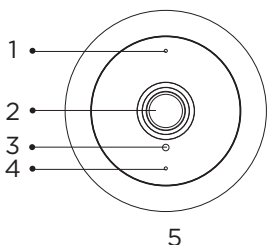

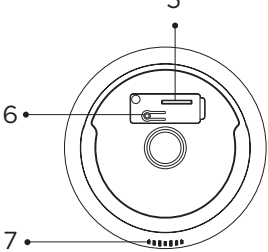

### 1. Csatlakozási előkészületek

Helyezze a kamerát és az okostelefonját a 30 - 100 centiméterre a Routeréhez.

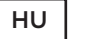

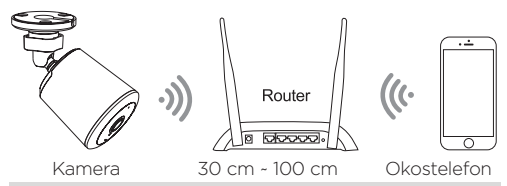

Megjegyzés: Ellenőrizze, hogy az okostelefonja csatlakoztatva van a vezeték nélküli routeréhez. Kérjük, vegy figyelembe, hogy a kamera csak a 2.4 GHz-es Wi-Fi-vel működik, az 5 GHz-es Wi-Fi-t nem támogatja.

### Alkalmazás letöltése és fiók létrehozása

Kérjük, töltse le a Helo by Strong alkalmazást az okostelefonjára az App Store-ból vagy a Google Play áruházból, vagy olvassa be az alábbi QR kódot. A sikeres telepítés után az alkalmazás ikonja megjelenik a telefonján.

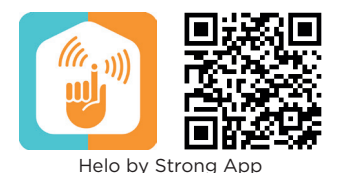

App Store

### 3. Micro SD kártya behelyezése

1. Húzza ki a gumidugót a kamera hátuljából.

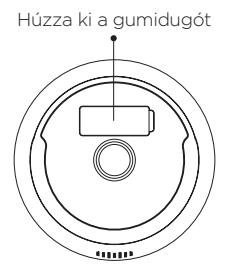

- Óvatosan helyezze be az SD kártyát\* a foglaltba majd illessze vissza a gumidugót a vízállóság érdekében.
- \* Az SD-kártya nem tartozék

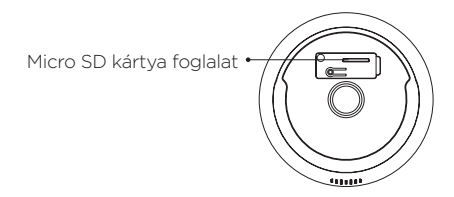

ΗU

### 4. Hálózati adapter csatlakoztatása a kamerához

Csatlakoztassa a DC 12 V / 1 A hálózati adaptert a kamerához.

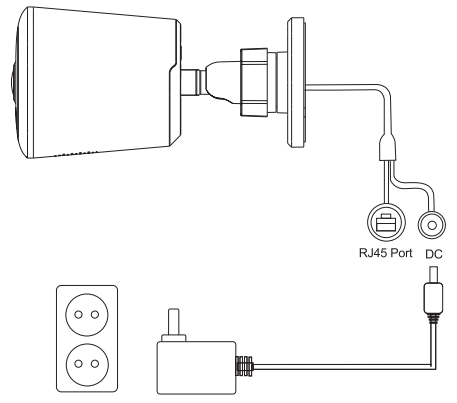

### 5. A kamera beállítása

- Nyomja meg a Reset gombot és tartsa nyomva legalább 5 másodpercig, majd engedje el a gombot a Reset folyamathoz.
- Indítsa el az alkalmazást a telefonjáról majd koppintson a "Sign Up" gombra. Kövesse a képernyőn megjelenő utasításokat.

- 3. Koppintson "Add Device/Eszköz hozzáadása" vagy "+" gombra a képernyő jobb felső sarkában, az eszköz hozzáadásához; majd koppintson a " Security&Sensor/Biztonság&Szenzor"-ra hogy kiválassza az Intelligens kamerát
- Koppintson a gombra, hogy megerősítse, hogy az állapot jelző pirosan és gyorsan villog, majd adja meg a megfelelő Wi-Fi jelszót a folytatáshoz.
- 5. Tartsa a QR kódot a kamera lencséjéhez 15-20 cmes távolságból; amikor az állapot jelző kék színűre vált és gyorsan villogni kezd, koppintson a következő lépésre. Amennyiben sikertelen, kérjük resetlje a készüléket és ismételje meg a lépéseket.

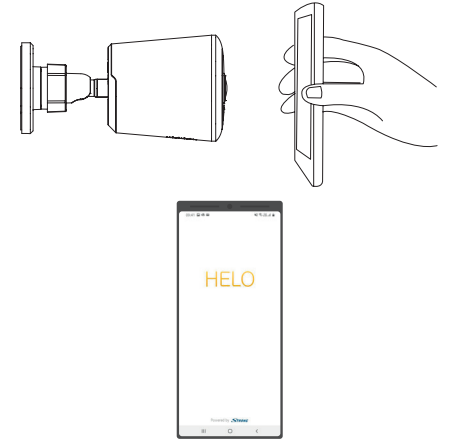

ΗU

### 6. A kamera elhelyezése vagy felszerelése

Elhelyezheti a kamerát egy polcon vagy más vízszintes felületen, vagy felszerelheti a falra.

#### A kamera falra szerelése:

- Csavarja a rögzítő csavart a falba, helyezze a kamerát a csavarra.
- A gipszkarton falra szereli a kamerát használja mellékelt műanyag rögzítőket.

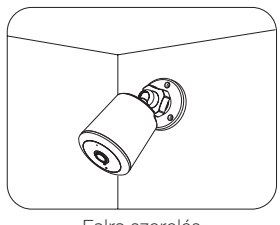

Falra szerelés

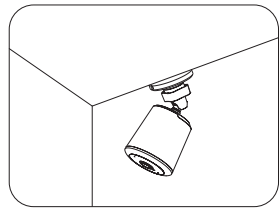

Plafonra szerelés

# Készen van!

Gratulálunk! A kamerája be van állítva és kész a használatra.

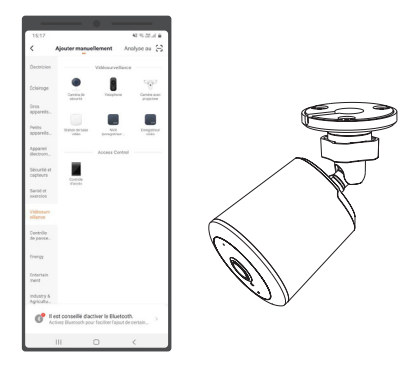

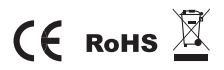

Valamennyi védjegyet csak referencia célra használunk.

# Посібник по налаштуванню HD Камера для використання на вулиці

### Вміст коробки

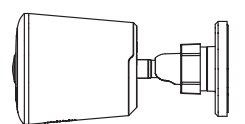

Камера

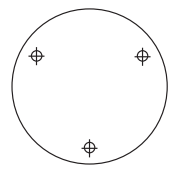

Наклейка для центрування

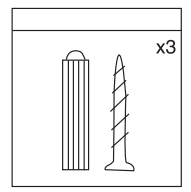

Набір гвинтів для монтажу Посібник по налаштуванню на стіну

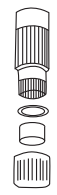

Вологозахисний комплект Tight Line

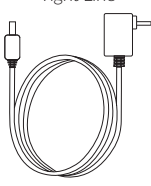

Блок живлення

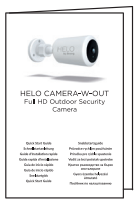

### Опис

- 1. Мікрофон
- 2. Об'єктив
- 3. Датчик освітлення
- 4. Інфрачервона підсвітка
- 5. Слот Micro SD карти
- 6. Скидання (Reset)
- 7. Динамік

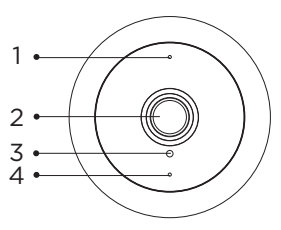

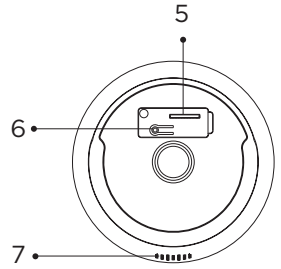

#### 1. Підключення

Піднесіть камеру та смартфон до маршрутизатора на відстань 30 - 100 см.

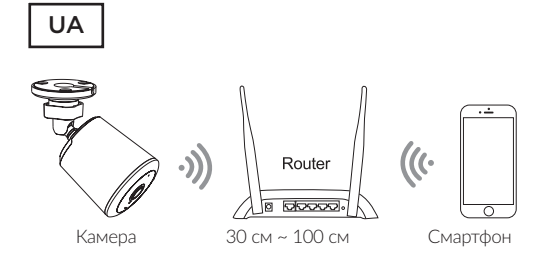

Примітка. Переконайтеся, що смартфон підключений до вашого бездротового маршрутизатора. Зверніть увагу, що камера працює лише у діапазоні Wi-Fi 2.4 ГГц та не підтримує діапазон 5 ГГц.

### 2. Додаток та Обліковий запис

Завантажте з App Store або Google Play додаток Helo by Strong на свій смартфон. Для посилання на додаток ви можете також просканувати QR-код нижче. Піктограма додатку буде показана у смартфоні після успішного встановлення.

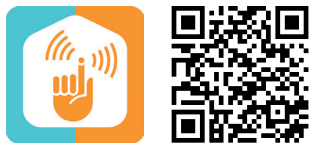

Helo by Strong App

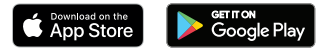

#### 3. Встановлення Micro SD карти

1. Витягніть гумову заглушку на задній панелі камери.

Витягніть гумову заглушку

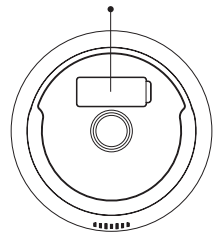

 Акуратно вставте Micro SD-карту\* в слот і встановіть назад гумову заглушку захисту від вологи.

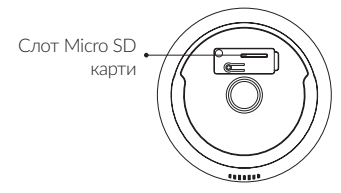

\* SD-карта не входить у комплект

#### 4. Живлення камери

Підключіть живлення до камери від адаптера живлення DC 12 B/1 A.

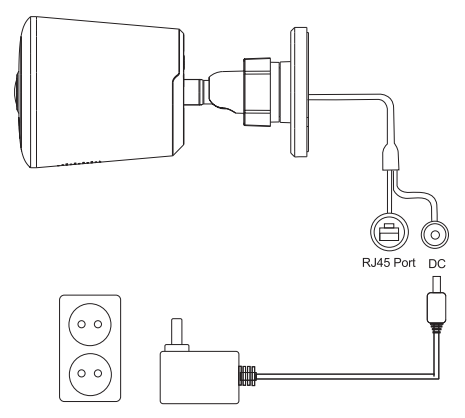

#### 5. Налаштування камери

- 1. Натисніть та утримуйте кнопку Скинути (Reset) не менше 5 секунд. Відпустіть кнопку.
- Запустіть додаток на смартфоні та натисніть кнопку Реєстрація. Дотримуйтесь інструкцій на екрані.
- Щоб додати пристрій, натисніть "Додати пристрій" (Add Device) або "+" у правому кутку екрану. Потім

натисніть "Безпека та сенсор" та виберіть "Камера" (Smart Camera)

- Натисніть на кнопку, щоб підтвердити, якщо індикатор червоного кольору і швидко блимає, а потім введіть правильний робочий WiFi пароль для продовження;
- Наведіть об'єктив камери з відстані 15-20 см на QR код. Коли індикатор стане синім і швидко блиматиме, перейдіть до наступного кроку. Якщо не вдалося, зробіть скидання та поверніться, щоб почати все заново

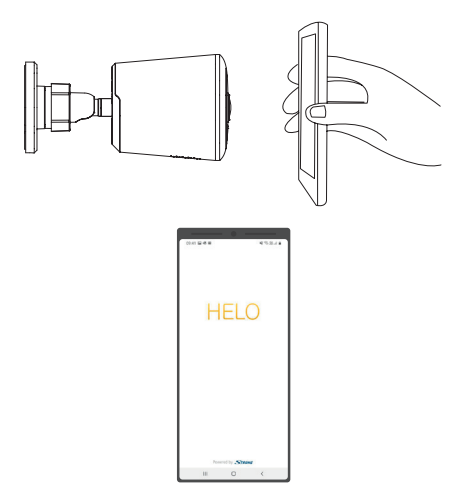

### 6. Встановлення та монтаж камери

Ви можете розмістити камеру на полиці або іншій плоскій поверхні, а також змонтувати її на стіні.

#### Для монтажу на стіні:

- Закріпіть гвинтами тримач камери на стіні, потім прикріпіть камеру до тримача.
- Якщо ви встановлюєте камеру на гіпсокартон, переконайтеся, що використовуєте правильні пластмасові кріплення для гіпсокартону.

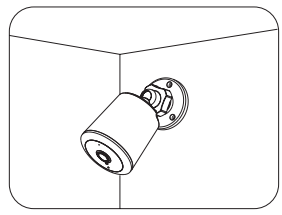

Монтаж на стіну

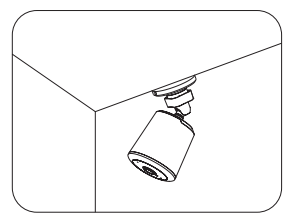

Монтаж на стелю

### Ви закінчили!

Вітаємо! Ваша камера налаштована та готова до роботи.

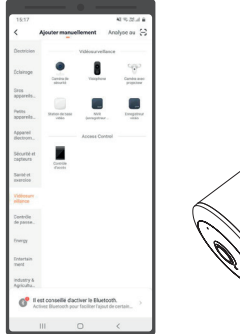

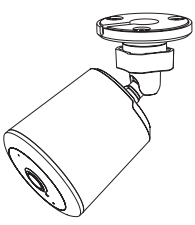

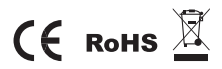

Всі торгові марки використовуються лише для довідкових цілей.

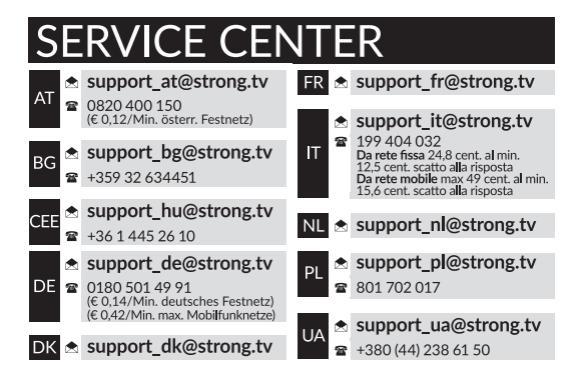

Supplied by STRONG AUSTRIA Represented by STRONG Ges.m.b.H Teinfaltstraße 8/4.Stock A-1010 Vienna, Austria Email: support\_at@strong.tv